# TLS4/8601 Series Consoles

**Troubleshooting Manual** 

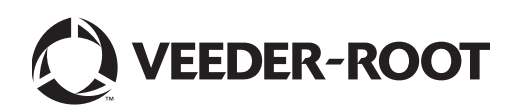

Veeder-Root makes no warranty of any kind with regard to this publication, including, but not limited to, the implied warranties of merchantability and fitness for a particular purpose.

Veeder-Root shall not be liable for errors contained herein or for incidental or consequential damages in connection with the furnishing, performance, or use of this publication.

Veeder-Root reserves the right to change system options or features, or the information contained in this publication.

This publication contains proprietary information which is protected by copyright. All rights reserved. No part of this publication may be modified or translated to another language without the prior written consent of Veeder-Root.

Contact TLS Systems Technical Support for additional troubleshooting information at 800-323-1799.

#### **DAMAGE CLAIMS / LOST EQUIPMENT**

Thoroughly examine all components and units as soon as they are received. If any cartons are damaged or missing, write a complete and detailed description of the damage or shortage on the face of the freight bill. The carrier's agent must verify the inspection and sign the description. Refuse only the damaged product, not the entire shipment.

Veeder-Root must be notified of any damages and/or shortages within 30 days of receipt of the shipment, as stated in our Terms and Conditions.

#### **VEEDER-ROOT'S PREFERRED CARRIER**

- 1. Contact Veeder-Root Customer Service at 800-873-3313 with the specific part numbers and quantities that were missing or received damaged.
- 2. Fax signed Bill of Lading (BOL) to Veeder-Root Customer Service at 800-234-5350.
- 3. Veeder-Root will file the claim with the carrier and replace the damaged/missing product at no charge to the customer. Customer Service will work with production facility to have the replacement product shipped as soon as possible.

#### **CUSTOMER'S PREFERRED CARRIER**

- 1. It is the customer's responsibility to file a claim with their carrier.
- 2. Customer may submit a replacement purchase order. Customer is responsible for all charges and freight associated with replacement order. Customer Service will work with production facility to have the replacement product shipped as soon as possible.
- 3. If "lost" equipment is delivered at a later date and is not needed, Veeder-Root will allow a Return to Stock without a restocking fee.
- 4. Veeder-Root will NOT be responsible for any compensation when a customer chooses their own carrier.

#### **RETURN SHIPPING**

For the parts return procedure, please follow the appropriate instructions in the "General Returned Goods Policy" pages in the "Policies and Literature" section of the Veeder-Root North American Environmental Products price list. Veeder-Root will not accept any return product without a Return Goods Authorization (RGA) number clearly printed on the outside of the package.

| Introduction                                                         |    |
|----------------------------------------------------------------------|----|
| Contractor Certification Requirements                                | 1  |
| Related Documents                                                    | 1  |
| Safety Precautions                                                   | 1  |
| Component Identification                                             | 3  |
| Console Wiring Inputs                                                | 7  |
| Troubleshooting                                                      |    |
| Boot-Up Errors                                                       | 11 |
| Normal Front Panel LED Boot-Up Sequence                              | 11 |
| Boot-Up Error 1                                                      | 12 |
| Boot-Up Error 2                                                      | 13 |
| Boot-Up Error 3                                                      | 14 |
| Display Is Dark After Boot-Up Sequence                               | 15 |
| Touch Screen Is Not Working Properly                                 | 17 |
| Acknowledge Switch Not Working Properly                              | 17 |
| Serial Port(s) - RS-232 Communication Not Working                    | 18 |
| Serial Port(s) - RS-485 Communication Not Working                    | 18 |
| IFSF - Communication Not Working                                     | 19 |
| No Connection To Ethernet Port 1 (ETH1)                              | 20 |
| Probe Connected To TLS4 But No Probe Address Under Devices Menu      | 21 |
| Incorrect Time Displayed After Console Power Loss                    | 22 |
| "Could Not Validate IButton" Displays On GUI                         | 22 |
| Cannot Save Setup Data. "Data Retrieved" Error Message In Status Bar |    |
| Belay Will Not Change State                                          | 23 |
| External Input Does Not Recognize External Contact Closure           | 24 |
| Component Demoval Dressdures                                         |    |
| Component Removal Procedures                                         | 05 |
|                                                                      | 25 |
|                                                                      | 25 |
| Replacing The Features Button                                        |    |
| Replacing the Backup Battery                                         | 26 |
| Replacing the USIOM Board                                            | 26 |
| Console Diagnostics Using The TELTECH Diagnostic Tool                |    |
| Downloading and Using Putty                                          | 30 |
| Reconfigure the Laptop PC Prior To Using TELTECH                     | 30 |
| Laptop/PC Setup for A Windows 7 Operating System                     | 30 |
| Laptop/PC Setup for A Windows XP Operating System                    | 33 |
| Using Putty And The TELTECH Diagnostic Tool                          | 35 |
| TLSTECH Menu Examples                                                | 37 |
| Menu selection 1                                                     | 38 |
| Menu selection 4                                                     | 38 |
| Menu selection 5                                                     | 39 |
| Menu selection 6                                                     | 39 |
| Menu selection 7                                                     | 40 |
| Menu selection 8                                                     | 40 |
| Menu selection 9                                                     | 42 |
|                                                                      |    |

# Figures

|            | TI CA/0001 Carries Caracle Dimensions And Llandware       | 0  |
|------------|-----------------------------------------------------------|----|
| -igure 1.  | 1L54/8601 Series Console - Dimensions And Hardware        | 3  |
| Figure 2.  | Component Locations (Front Cover Removed)                 | 4  |
| Figure 3.  | Component Locations Underside Of Display/CPU Board Ass'y. | 5  |
| Figure 4.  | Component Locations USIOM Board                           | 6  |
| Figure 5.  | Mode Jumper J36 Operating Mode Position                   | 12 |
| Figure 6.  | Inserting SD Card In Its CPU board Enclosure              | 26 |
| Figure 7.  | Remove all plugs attached to USIOM board                  | 27 |
| Figure 8.  | Remove Two T15 Screws Securing Comm Plate                 | 28 |
| Figure 9.  | Remove Two Corner T10 Screws From Power Supply Board      |    |
| Figure 10. | Remove Lower Left Corner USIOM Board T15 Screw            | 28 |
| Figure 11. | Remove Two T15 Screws Securing I.S. Cover                 | 29 |
| Figure 12. | USIOM Board Snap-On Retaining Post                        | 29 |
| -          |                                                           |    |

# Tables

| Table 1.  | TLS4 Wiring Inputs                                             | 7  |
|-----------|----------------------------------------------------------------|----|
| Table 2.  | Front Panel LED Normal Boot-Up Sequence                        | 11 |
| Table 3.  | Incorrect Boot-Up Sequence - Missing Serial 2                  | 12 |
| Table 4.  | Incorrect Boot-Up Sequence - Boot Sequence Stalled             | 13 |
| Table 5.  | Incorrect Boot-Up Sequence - Console Does Not Boot             | 14 |
| Table 6.  | Troubleshooting Procedure For Console Does Not Boot            | 14 |
| Table 7.  | Display Dark After Boot-Up                                     | 15 |
| Table 8.  | Troubleshooting Procedure For Dark Display                     | 16 |
| Table 9.  | Troubleshooting Procedure For Faulty Touch Screen              | 17 |
| Table 10. | Troubleshooting Procedure For Faulty Acknowledge (Ack) Switch  | 17 |
| Table 11. | Troubleshooting Procedure For No RS-232 Communication          | 18 |
| Table 12. | Troubleshooting Procedure For No RS-485 Communication          | 18 |
| Table 13. | Troubleshooting Procedure For No IFSF Communication            | 19 |
| Table 14. | Troubleshooting Procedure For No Ethernet Connection           |    |
|           | At ETH1 Port                                                   | 20 |
| Table 15. | Troubleshooting Procedure For No Probe Address                 |    |
|           | Under Devices Menu                                             | 21 |
| Table 16. | Troubleshooting Procedure For incorrect Time Displayed         |    |
|           | After Power Loss                                               | 22 |
| Table 17. | Troubleshooting Procedure For "Could Not Validate IButton"     | 22 |
| Table 18. | Troubleshooting Procedure For Can't Save Data                  | 23 |
| Table 19. | Troubleshooting Procedure For Relay That Will Not Change State | 23 |
| Table 20. | Troubleshooting Procedure For External Input Does Not          |    |
|           | Recognize External Contact Closure                             | 24 |

### Introduction

This manual contains instructions to troubleshoot a Veeder-Root TLS4/8601 Series ATG. Also included are USIOM and CPU component replacement instructions.

### **Contractor Certification Requirements**

Veeder-Root requires the following minimum training certifications for contractors who will install and setup the equipment discussed in this manual:

**Installer (Level 1) Certification:** Contractors holding valid Installer Certification are approved to perform wiring and conduit routing; equipment mounting; probe, sensor and carbon canister vapor polisher installation; wireless equipment installation; tank and line preparation; and line leak detector installation.

**ATG Technician (Level 2/3 or 4) Certification:** Contractors holding valid ATG Technician Certifications are approved to perform installation checkout, startup, programming and operations training, system tests, troubleshooting and servicing for all Veeder-Root Series Tank Monitoring Systems, including Line Leak Detection. In addition, Contractors with the following sub-certification designations are approved to perform installation checkout, startup, programming, system tests, troubleshooting, service techniques and operations training on the designated system.

Wireless 2
 Tall Tank

### **Related Documents**

577014-022 TLS4 Certification Site Prep Manual 577013-950 TLS-450 Serial Interface Manual

### Safety Precautions

The following safety symbols may be used throughout this manual to alert you to important safety hazards and precautions.

| <b>E</b> | <b>EXPLOSIVE</b><br>Fuels and their vapors are extremely explosive if ignited.                                                                                                    | FLAMMABLE<br>Fuels and their vapors are extremely flammable.                                                                                                    |
|----------|----------------------------------------------------------------------------------------------------|----------------------------------------------------------------------------------------------------|
| <b>*</b> | <b>ELECTRICITY</b><br>High voltage exists in, and is supplied to, the device. A potential shock hazard exists.                                                                                                    | <b>TURN POWER OFF</b><br>Live power to a device creates a potential shock<br>hazard. Turn Off power to the device and associ-<br>ated accessories when servicing the unit. |
|          | <b>READ ALL RELATED MANUALS</b><br>Knowledge of all related procedures before you<br>begin work is important. Read and understand<br>all manuals thoroughly. If you do not understand<br>a procedure, ask someone who does. | <b>WARNING</b><br>Heed the adjacent instructions to avoid damage<br>to equipment, property, environment or personal<br>injury.                                             |
|          | <b>STATIC SENSITIVE COMPONENTS</b><br>Wear grounded anti-static wrist strap before<br>handling the printed circuit boards and mounted<br>components.                                                                        |                                                                                                    |

|  | <ul> <li>This product is to be installed and operated in the highly combustible environment of a gasoline station where flammable liquids and explosive vapors may be present.</li> <li>ATTEMPTING TO SERVICE TANK MONITORS AND EQUIPMENT WITHOUT PROPER TRAINING CAN CAUSE DAMAGE TO PROPERTY, ENVIRONMENT, RESULTING IN PERSONAL INJURY OR DEATH.</li> <li>The following hazards exist: <ol> <li>Electrical shock resulting in serious injury or death may result if power is on during installation and the device is improperly installed.</li> </ol> </li> <li>Observe the following precautions: <ol> <li>Read and follow all instructions in this manual, including all safety warnings.</li> <li>Comply with all applicable codes including: the National Electrical Code; federal, state, and local codes; and other applicable safety codes.</li> <li>Before installing this device, turn Off, tag/lock out power to the system.</li> <li>Substitution of components may impair intrinsic safety.</li> </ol> </li> </ul> |  |  |  |  |  |  |
|--|----------------------------------------------------------------------------------------------------|--|--|--|--|--|--|
|  |                                                                                                    |  |  |  |  |  |  |

### **Component Identification**

Figure 1 through Figure 4 show assembly and component locations referenced in the troubleshooting section of this manual.

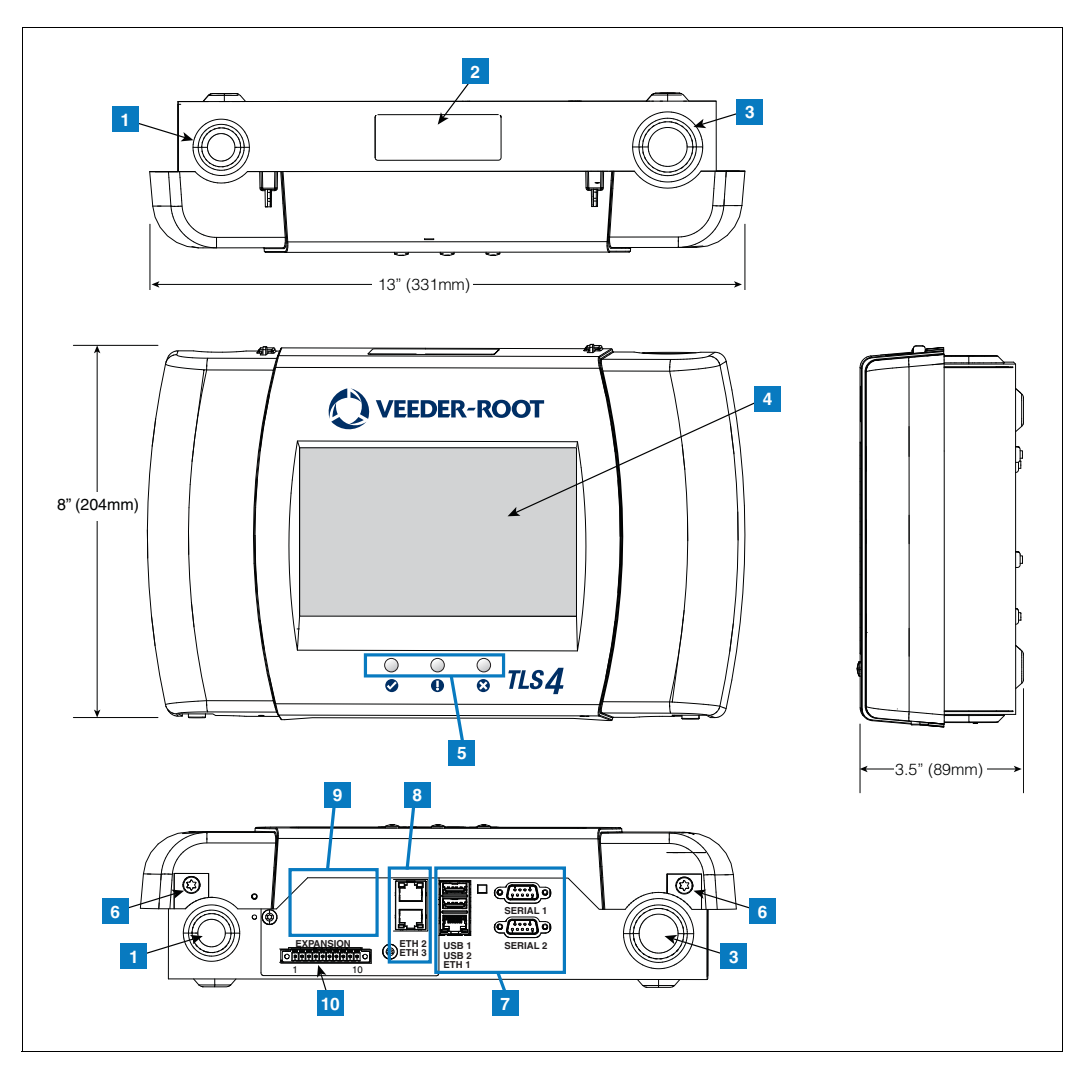

Figure 1. TLS4/8601 Series Console - Dimensions And Hardware

#### **LEGEND FOR NUMBERED BOXES IN Figure 1**

- 1. Power conduit knockout (1 top/1 bottom)
- 2. Console label contains input power ratings and Form and Serial number
- 3. Intrinsically safe wiring conduit knockout (1 top/1 bottom)
- 4. Optional touch screen display
- 5. Status LEDs
- 6. T15 screws secure cover (2 places)

- 7. Communication ports standard: Serial ports 1 (full handshaking) and 2 USB ports 1 and 2 Ethernet port 1
- 8. Communication port optional integrated ethernet switch ports 2 and 3
- 9. Factory Installed Optional Module
- 10. Expansion port

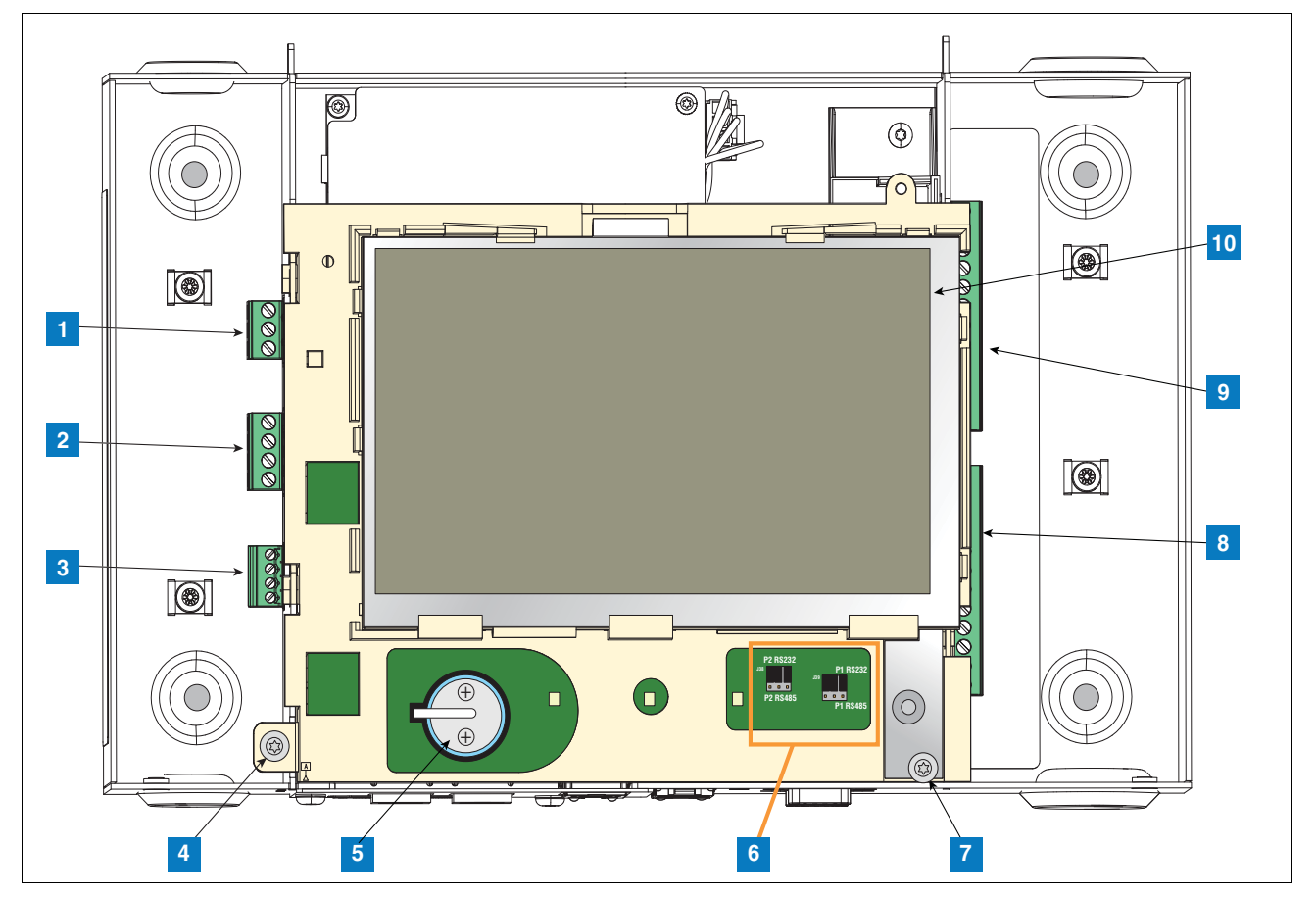

Figure 2. Component Locations (Front Cover Removed)

- 1. AC or DC input power connector (as ordered)
- 2. High voltage output relay connector
- 3. Low voltage external input connector
- 4. T15 screw secures Display/CPU assembly
- 5. Rechargeable 3V Lithium battery (battery backup)
- 6. RS232/485 selection jumpers SERIAL 1 (P1) and SERIAL 2 (P2)(factory set to RS232 position)
- 7. T20 screw secures Display/CPU assembly
- 8. Optional 6-device intrinsically safe input connector (7 12)
- 9. Standard 6-device intrinsically safe input connector (1 6)

10. Optional Graphical User Interface (GUI) display (on non-display consoles), the GUI display is replaced with the Alarm Reset (Acknowledge) button panel shown below:

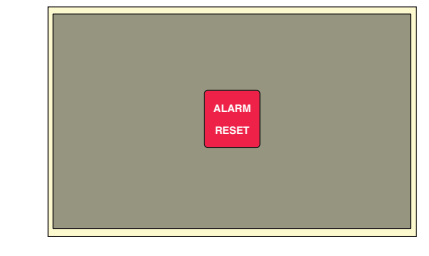

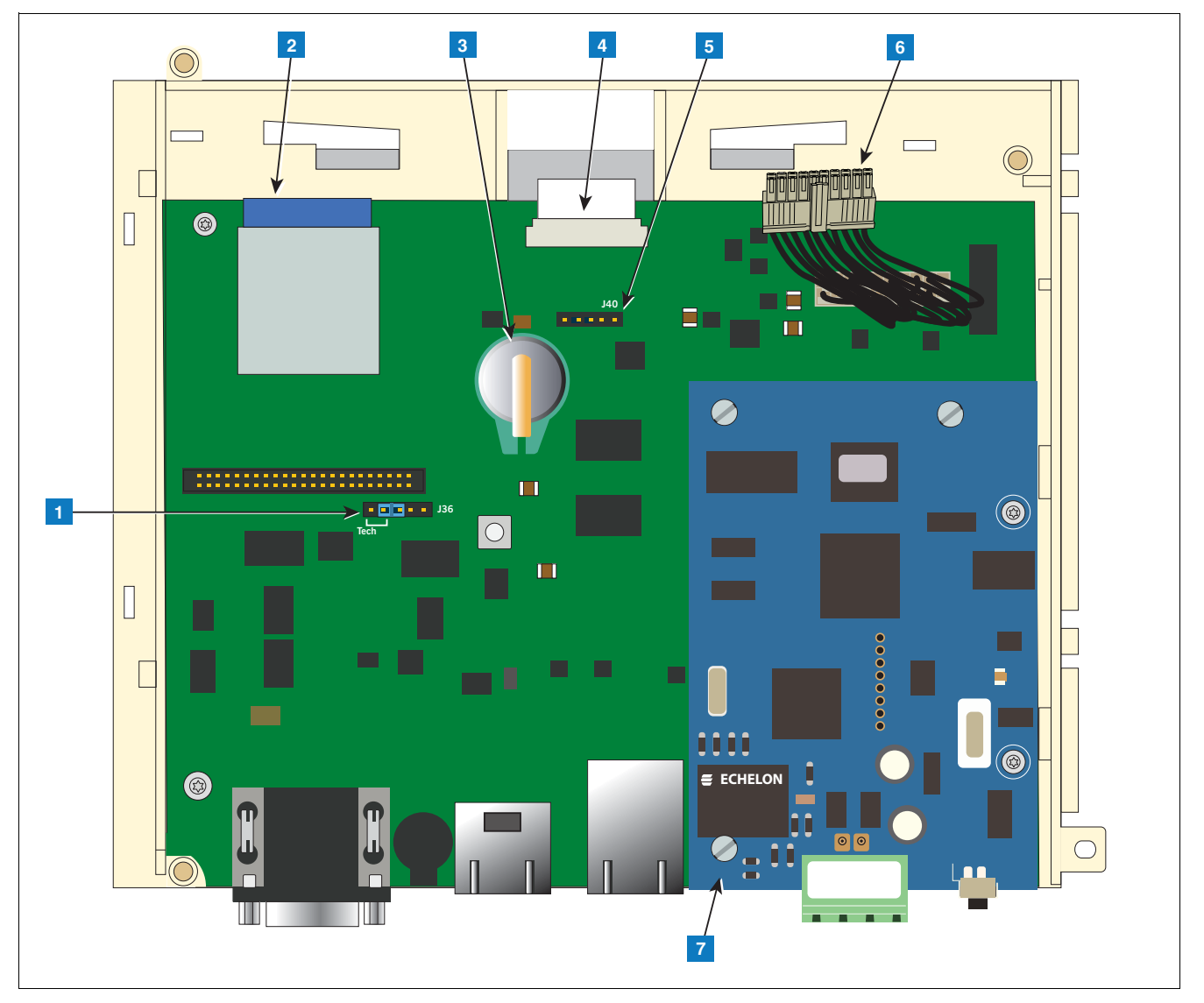

Figure 3. Component Locations Underside Of Display/CPU Board Ass'y.

- 1. J36 Mode Jumper (shown in Operating Mode Position)
- 2. SD Card
- 3. Software Features iButton
- 4. Display ribbon cable connector Consoles with GUI display only
- 5. Acknowledge switch cable connector (J40) Consoles without GUI display only
- 6. 20-pin CPU-to-USIOM board cable
- 7. Optional CDIM module or IFSF module (IFSF module shown)

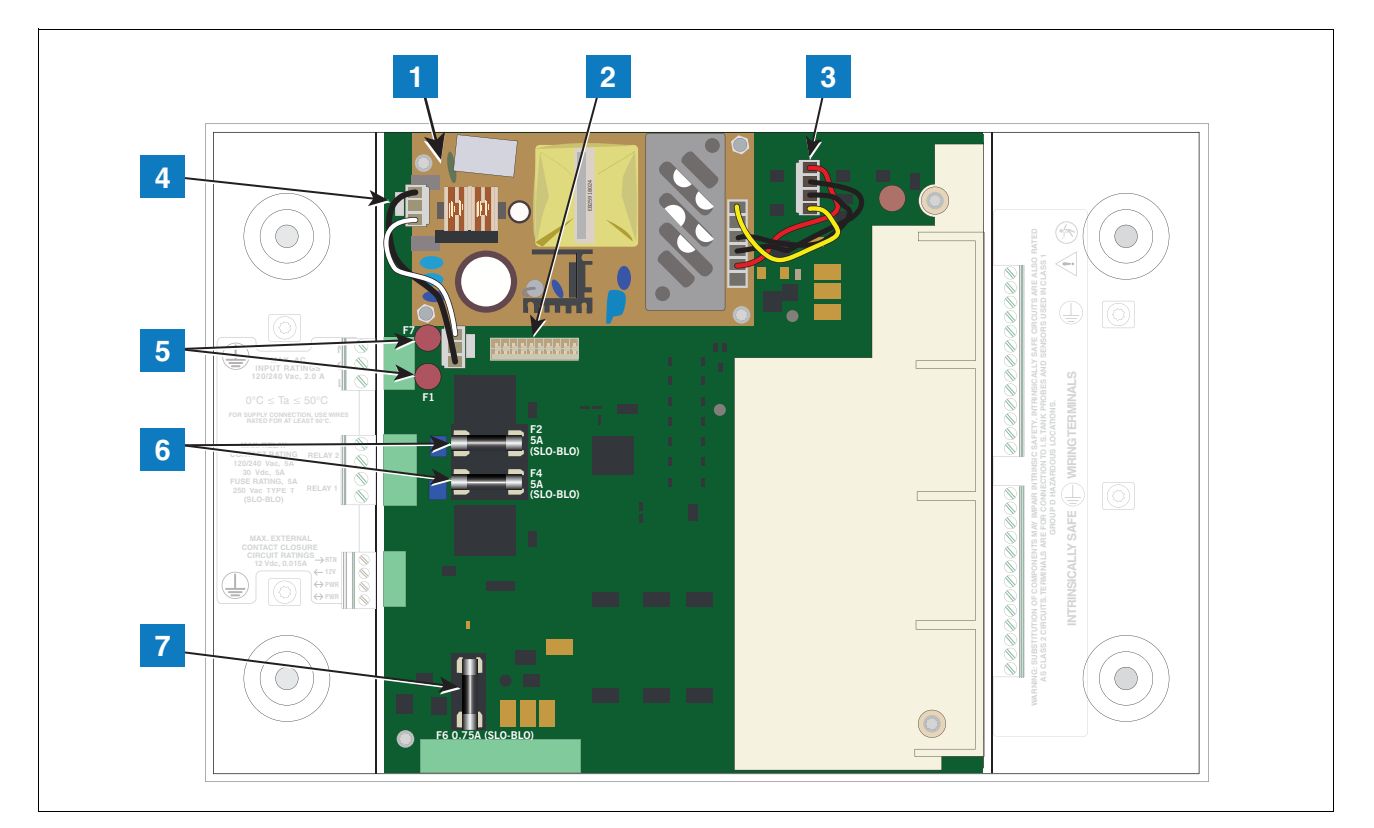

Figure 4. Component Locations USIOM Board

- 1. Power Supply Board (protective cover removed)
- 2. 20-pin connector for CPU-to-USIOM board cable
- 3. DC output cable
- 4. AC input cable

- 5. Fuses F7 and F1
- 6. Relay output fuses F2 (R2) and F4 (R1)
- 7. Fuse F6 24 Vdc (Expansion option)

6

# **Console Wiring Inputs**

This section details TLS4 power, communication, and device input connections and requirements.

| Connector                         | Description                                                                                                    |
|-----------------------------------|----------------------------------------------------------------------------------------------------|
| Input Power<br>(Item 1, Figure 2) | NOTE: The TLS4/8601 Series console is factory configured for either AC input power or DC input<br>power, <u>but not both</u> .<br>Universal AC power supply:100 to 249Vac, 50/60Hz, 2A maximum; or<br>DC power supply (optional): +24Vdc, 2A max. and +5Vdc, 4A max.<br>Um <= 250Vrms or 250Vdc |
|                                   | 240 Vac input: 1 - N/L2 (black), 2 - Ground (green), 3 - L1 (red)                                                                                                    |
|                                   | 120 Vac Input: 1 - N/L2 (white), 2 - Ground (green), 3 - L1 (black)                                                                                                    |
|                                   | $ \begin{array}{c} 1 \\ 2 \\ 3 \\ \end{array} $                                                                                                    |
|                                   | +24/+5 Vdc Input: 1 - +24 (white), 2 - Ground (green), 3 - +5 (black). NOTE: This input wiring diagram is only for consoles with DC Power option.                                                                                                    |
|                                   |                                                                                                    |
| HV Relay                          | 2 relay outputs:                                                                                                    |
| Outputs<br>(Item 2, Figure 2)     | 120/240 Vac, 5A; 30 Vdc, 5A;<br>Fuse ratings 5A, 250 Vac Type T (Slo-Blo)                                                                                                    |
|                                   |                                                                                                    |

Table 1. TLS4 Wiring Inputs

| Table | 1 | TI S4 | Wiring   | Innuts |
|-------|---|-------|----------|--------|
| TUDIC |   | I LOT | winning. | inputo |

| Connector                                   | Description                                                                       |                                                                                                    |                                                                               |                                                                                                    |                                                                                                    |
|---------------------------------------------|-----------------------------------------------------------------------------------|----------------------------------------------------------------------------------------------------|-------------------------------------------------------------------------------|----------------------------------------------------------------------------------------------------|----------------------------------------------------------------------------------------------------|
| Low Voltage<br>Inputs<br>(Item 3, Figure 2) | 1 Low<br>Maxim<br>Class I                                                         | Voltage Input:<br>um contact closu<br>wiring is require                                                                                                   | re circuit r<br>d for these                                                   | atings 12 Vdc, 0.015A<br>e 12 volt closure circuit                                                                                                    | S.                                                                                                    |
|                                             | Legen                                                                             | d                                                                                                    | Pin                                                                           | Input                                                                                                    |                                                                                                    |
|                                             | Dry Co                                                                            | ntact Switch                                                                                                    | 1                                                                             | RTN                                                                                                    |                                                                                                    |
|                                             |                                                                                   |                                                                                                    | 2                                                                             | 12V                                                                                                    | $\begin{array}{c} \rightarrow RTN - \mathfrak{l} & \mathfrak{O} \\ \leftarrow 12V - \mathfrak{l} & \mathfrak{O} \end{array} = $                                                                                                    |
|                                             | For Fut                                                                           | ture Use                                                                                                    | 3                                                                             | PWR STAT                                                                                                    | $\begin{array}{c} \longleftrightarrow PWR STAT \longrightarrow \mathscr{O} \\ \leftrightarrow PWR INT \longrightarrow \mathscr{O} \\ \end{array}$                                                                                                    |
|                                             |                                                                                   |                                                                                                    | 4                                                                             | PWR INT                                                                                                    |                                                                                                    |
| RS-232 Ports<br>(Item 7 in Figure 1)        | 2 optic<br>The RS<br>tion. Fo<br>commu<br>A Data<br>a straig<br>configu<br>RS-232 | ally isolated seria<br>S-232 D-connector<br>or example, any f<br>unication to happ<br>Communication<br>ght-through cable<br>urable.<br>2 signals are wire | Il ports sta<br>or is a pan<br>RS-232 po<br>en betwee<br>Equipmer<br>(modem s | ndard, labeled SERIAI<br>el mount, 9-pin female<br>rt in any TLS consoles<br>n the two consoles.<br>It (DCE) device such a<br>support may not be ava<br>emale D-connectors as | L 1 (full handshaking) and SERIAL 2 (Item 10 in Figure 1).<br>type, wired in a Data Terminal Equipment (DTE) configura-<br>is also a DTE, therefore, a Null Cable is needed in order for<br>s a modem may be connected directly to the interface using<br>ailable on all ATGs). Handshake signals in the system are<br>follows: |
|                                             | SERIAL1 (Full Handshake)                                                          |                                                                                                    |                                                                               |                                                                                                    |                                                                                                    |
|                                             | Pin                                                                               | Signal                                                                                                    | Pin                                                                           | Signal                                                                                                    | 5 4 3 2 1                                                                                                    |
|                                             | 1                                                                                 | Data Carrier<br>Detect                                                                                                    | 6                                                                             | Data Set Ready                                                                                                    |                                                                                                    |
|                                             | 2                                                                                 | Received<br>Data                                                                                                    | 7                                                                             | Request to Send                                                                                                    |                                                                                                    |
|                                             | 3                                                                                 | Transmitted<br>Data                                                                                                    | 8                                                                             | Clear to Send                                                                                                    |                                                                                                    |
|                                             | 4                                                                                 | Data Termi-<br>nal Ready                                                                                                    | 9                                                                             | Ring Indicator                                                                                                    |                                                                                                    |
|                                             | 5                                                                                 | Signal<br>Ground                                                                                                    |                                                                               |                                                                                                    |                                                                                                    |
|                                             | SERI                                                                              | AL 2                                                                                                    |                                                                               |                                                                                                    |                                                                                                    |
|                                             | Pin                                                                               | Signal                                                                                                    | Pin                                                                           | Signal                                                                                                    | 5 4 3 2 1                                                                                                    |
|                                             | 1                                                                                 |                                                                                                    | 6                                                                             |                                                                                                    |                                                                                                    |
|                                             | 2                                                                                 | Received<br>Data                                                                                                    | 7                                                                             |                                                                                                    |                                                                                                    |
|                                             | 3                                                                                 | Transmitted<br>Data                                                                                                    | 8                                                                             |                                                                                                    | 022-6                                                                                                    |
|                                             | 4                                                                                 |                                                                                                    | 9                                                                             |                                                                                                    | 9876                                                                                                    |
|                                             | 5                                                                                 | Signal<br>Ground                                                                                                    |                                                                               |                                                                                                    |                                                                                                    |

| Connector                | Description                                                                                                    |                                                                                                    |             |                        |                  |  |
|--------------------------|----------------------------------------------------------------------------------------------------|----------------------------------------------------------------------------------------------------|-------------|------------------------|------------------|--|
| Ethernet Ports           | 1 Ethe                                                                                                    | 1 Ethernet port standard, labeled ETH 1 (Item 7 in Figure 1)                                                                                              |             |                        |                  |  |
|                          | 1 Optio                                                                                                    | onal Ethernet por                                                                                                    | t (Switch E | ETH 2 and ETH 3) (Iter | n 8 in Figure 1) |  |
| Factory Installed        | Option                                                                                                    | Optional CDIM module - Two RJ-45/RJ-485 serial ports, labeled CDIM 1 and CDIM 2 (Item 9 in Figure 1)                                                      |             |                        |                  |  |
| (One module per console) | Option<br>assem                                                                                                    | Optional IFSF module - One IFSF port, labeled IFSF LON (Item 9 in Figure 1). The IFSF cable's plug will have to be assembled in the field as shown below: |             |                        |                  |  |
|                          | 2-pin IFSF plug with cable<br>standoff and two small slots<br>for Tie Wrap                                                                          |                                                                                                    |             |                        |                  |  |
| USB Ports                | 2 USB                                                                                                    | ports, labeled US                                                                                                    | SB 1 and I  | USB 2 (Item 10 in Figu | re 1)            |  |
| Expansion Port           | 10-pin                                                                                                    | connector VR bu                                                                                                    | is, labeled | EXPANSION (Item 11     | in Figure 1)     |  |
|                          | Lege                                                                                                    | nd                                                                                                    |             |                        |                  |  |
| Pin Signal Pin Signal    |                                                                                                    |                                                                                                    |             |                        |                  |  |
|                          | 1                                                                                                    | +W                                                                                                    | 6           | Ground                 |                  |  |
| 2 -W 7 +24 Vdc           |                                                                                                    |                                                                                                    |             |                        | 0000000000       |  |
|                          | 3       +15 Vdc       8       +Expansion Bus         4       Ground       9       -Expansion Bus         5       N/C       10       Expansion Reset |                                                                                                    |             |                        |                  |  |
|                          |                                                                                                    |                                                                                                    |             |                        |                  |  |
|                          |                                                                                                    |                                                                                                    |             |                        |                  |  |

#### Table 1. TLS4 Wiring Inputs

| Connector          |         |                           | Description                                                                                                    |
|--------------------|---------|---------------------------|----------------------------------------------------------------------------------------------------|
| Intrinsically Safe | 6 or 12 | universal intrinsi        | cally safe inputs as ordered (Items 8 and 9 in Figure 2)                                                                                                    |
| inputs             | Item    | Description               |                                                                                                    |
|                    | 1       | Typical 2-<br>wire device |                                                                                                    |
|                    | 2       | Typical 3-<br>wire device | $ \begin{array}{c} (-) \\ (+) \\ (-) \\ (+) \\ (-) \\ (+) \\ (-) \\ (+) \\ (-) \\ (+) \\ (+) \\ (-) \\ (+) \\ (+) $ |

#### Table 1. TLS4 Wiring Inputs

## Troubleshooting

### **Boot-Up Errors**

### NORMAL FRONT PANEL LED BOOT-UP SEQUENCE

A normal TLS4 boot-up sequence can be followed observing the front panel status LEDs as described in Table 2.

| Boot-Up Sequence                                                                                                    | Visual Sequence                                                                                                    | System Task                                                                                                    |
|----------------------------------------------------------------------------------------------------|----------------------------------------------------------------------------------------------------|----------------------------------------------------------------------------------------------------|
| 1. Console powered On at the breaker.                                                                                                    | ON<br>OFF                                                                                                    |                                                                                                    |
| 2. The beeper sounds two quick<br>beeps and the Green LED<br>flashes rapidly.                                                                |                                                                                                    | Console is loading U-Boot.                                                                                           |
| 3. The beeper is Off and the<br>Green LED flashing slows to 1<br>second intervals.                                                           |                                                                                                    | U-Boot is loading the Operating System (OS).                                                                         |
| 4. The Yellow and Red LEDs turn<br>On. The Green LED flashes at<br>1 second intervals. The beeper<br>is Off.                                 |                                                                                                    | Linux is loaded and starts the drivers for USB, Ethernet, etc.                                                       |
| 5. The Red and yellow LED's remain On, the Green LED flashing slows to 2 second intervals.                                                   | 2 <mark></mark>                                                                                                    | Linux is running and the system is being initialized.                                                                |
| 6. Green LED On Steady and the<br>designated Home screen dis-<br>plays (when equipped with a<br>touch screen display). The<br>beeper is Off. | System Statu     Security     Security     Security     Security     Security       Outrow     Task Devolve     Security     Security     Security       Security     Security     Security     Security | The console completes the boot-up<br>sequence, starts the applications and<br>brings up the GUI, or is ready for use |

#### Table 2. Front Panel LED Normal Boot-Up Sequence

### **BOOT-UP ERROR 1**

| Boot-Up Sequence                                                                                                    | Visual Sequence                                                                                                    | Symptom                                                                                   | Probable Cause                                                                       | Action                                                                                                    |
|----------------------------------------------------------------------------------------------------|----------------------------------------------------------------------------------------------------|-------------------------------------------------------------------------------------------|--------------------------------------------------------------------------------------|----------------------------------------------------------------------------------------------------|
| 1. Console powered On at the breaker                                                                                                    | ON<br>OFF<br>20A                                                                                                    | Only Serial Port 1 is<br>available<br>Menu>Setup>Com-<br>munication>Serial<br>Port setup. | Mode jumper J36<br>(Item 1 in Figure 3) is<br>not in the Operating<br>Mode position. | Remove the console's<br>cover and the Display/<br>CPU assembly follow-<br>ing the assembly<br>removal steps begin-<br>ning on page 25.<br>Move the Mode |
| 2 5. The console follows the<br>normal boot up sequence,<br>slower than normal - Green<br>LED On Steady and the desig-<br>nated Home screen displays | System Status     1 mmm     E0022013 1611 PM       Oracion     Task Oversides     • Print (D)       Oracion     Task Oversides     • Print (D)       Oracion     Oracion     • Print (D)       Oracion     Oracion     • Print (D)       Oracion     • Oracion     • Oracion       Oracion     • Oracion     • Oracion       Oracion     • Oracion     • Oracion       Oracion     • Oracion     • Oracion       Oracion     • Oracion     • Oracion       Oracion     • Oracion     • Oracion       Oracion     • Oracion     • Oracion       Oracion     • Oracion     • Oracion       Oracion     • Oracion     • Oracion       Oracion     • Oracion     • Oracion       Oracion     • Oracion     • Oracion       Oracion     • Oracion     • Oracion |                                                                                           |                                                                                      | jumper J36 on the CPU<br>board to the Operating<br>Mode position (on the<br>2nd and 3rd pins from<br>the left) as shown in<br>Figure 5.                 |

#### Table 3. Incorrect Boot-Up Sequence - Missing Serial 2

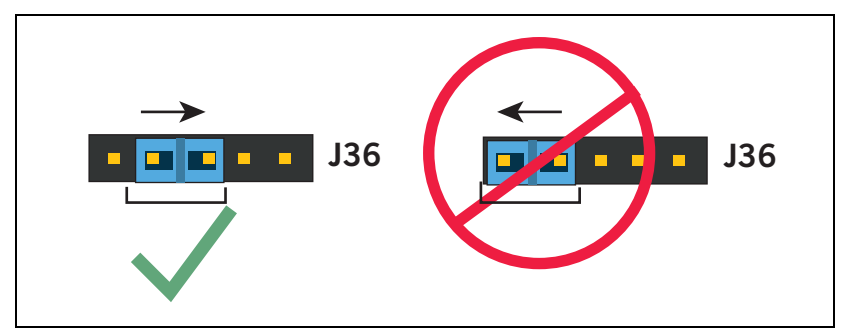

Figure 5. Mode Jumper J36 Operating Mode Position

### **BOOT-UP ERROR 2**

| Boot-Up Sequence                                                           | Visual Sequence  | Symptom                                                                                   | Probable<br>Cause                                                                                             | Action                                                                                                    |
|----------------------------------------------------------------------------|------------------|-------------------------------------------------------------------------------------------|----------------------------------------------------------------------------------------------------|----------------------------------------------------------------------------------------------------|
| 1. Console Powered On at the breaker.                                      | ON<br>OFF<br>20A |                                                                                           |                                                                                                    |                                                                                                    |
| 2. Beeper sounds two<br>quick beeps, the Green<br>LED is flashing rapidly. |                  | The Green LED<br>keeps flashing, but<br>the boot-up<br>sequence is stuck in<br>this step. | The console can-<br>not read the SD<br>Card, is not able<br>to read the RAM,<br>or the SD Card is<br>missing. | <ol> <li>Remove the console's cover<br/>and the Display/CPU assem-<br/>bly following the assembly<br/>removal steps beginning on<br/>page 25.</li> <li>Confirm SD is present, if not<br/>order SD card. If present con-<br/>tinue to next step.</li> <li>Remove the SD Card (Item 2<br/>in Figure 3) by pushing in on<br/>the SD Card then quickly<br/>releasing it letting it spring<br/>free of its enclosure's latch so<br/>you can slide it out. While you<br/>have the SD Card out, check<br/>the position of the write pro-<br/>tect slide on the side of the<br/>SD Card, making sure it is in<br/>the position shown below and<br/>then reinsert it in its enclo-<br/>sure until it clicks into the<br/>enclosure's latch.</li> <li>Reapply power to console. If<br/>problem does not go away,<br/>replace the SD card, replace<br/>the Display/CPU assembly.</li> </ol> |

### Table 4. Incorrect Boot-Up Sequence - Boot Sequence Stalled

### **BOOT-UP ERROR 3**

Table 5. Incorrect Boot-Up Sequence - Console Does Not Boot

| Boot-Up Sequence                     | Visual Sequence  | Symptom                                                               | Probable Cause     |
|--------------------------------------|------------------|-----------------------------------------------------------------------|--------------------|
| 1. Console Powered On at the breaker | ON<br>OFF<br>20A | No beeper sounds. The<br>boot-up sequence fails.<br>All LEDs are Off. | See Table 6 below. |
|                                      |                  |                                                                       |                    |

### Table 6. Troubleshooting Procedure For Console Does Not Boot

| PROBABLE CAUSE                                                                                     | Action                                                                                               | OK? | Action                                                                                                    | OK? | ACTION                           | OK? | Action | OK? | Action |
|----------------------------------------------------------------------------------------------------|----------------------------------------------------------------------------------------------------|-----|----------------------------------------------------------------------------------------------------|-----|----------------------------------|-----|--------|-----|--------|
| 1. No DC voltage<br>at Pins 3 and 7<br>of Expansion<br>Port connector<br>(Item 10 in<br>Figure 1). | Measure for +15 VDC<br>and +24VDC at Expan-<br>sion Port connector<br>(see Table 1 for pin<br>outs). | Yes | <ol> <li>Remove the<br/>console's<br/>cover and<br/>the Display/<br/>CPU assem-<br/>bly follow-<br/>ing the<br/>assembly<br/>removal<br/>steps begin-<br/>ning on page<br/>25.</li> <li>Check 20-pin<br/>cable (Item<br/>6 in<br/>Figure 3)<br/>between<br/>Display/CPU<br/>assembly<br/>and USIOM<br/>board for<br/>loose plugs,<br/>wires.</li> </ol> | Yes | Replace Display/CPU<br>assembly. |     |        |     |        |
|                                                                                                    |                                                                                                    | No  | Go to Probable<br>Causes 2, 3 or 4<br>below.                                                                                                    |     |                                  |     |        |     |        |

| PROBABLE CAUSE                                                                                                    | Action                                                                                                    | OK? | Action                                        | OK? | Action                                                                                                    | OK? | ACTION                                                                                                    | OK? | Action                           |
|----------------------------------------------------------------------------------------------------|----------------------------------------------------------------------------------------------------|-----|-----------------------------------------------|-----|----------------------------------------------------------------------------------------------------|-----|----------------------------------------------------------------------------------------------------|-----|----------------------------------|
| <ol> <li>Power input<br/>plug (Item 1 in<br/>Figure 2) is<br/>loose.</li> <li>The wires in the<br/>power input<br/>plug are<br/>pinched under-<br/>neath the termi-<br/>nal's screws.</li> <li>Wires to the<br/>power input<br/>plug are<br/>attached to the<br/>wrong power<br/>input terminals.</li> </ol> | <ol> <li>Verify power input<br/>plug is fully seated in<br/>its connector.</li> <li>Verify each of the<br/>wires is correctly<br/>seated in each of the<br/>plug's terminal<br/>clamps. If the<br/>clamps are not<br/>opened all the way<br/>when inserting the<br/>wires into the plug,<br/>the wires can be<br/>inserted behind the<br/>clamps preventing<br/>proper contact.</li> <li>Verify power input<br/>connections (see<br/>Table 1).</li> </ol> | Yes | Check F1/F7<br>fuses (Item 5 in<br>Figure 4). | Yes | Verify the AC<br>Input or DC<br>Output<br>cables are<br>attached and<br>securely con-<br>nected (see<br>Items 3 and<br>4 in Figure<br>4). | Yes | Check 20-pin<br>cable (Item 6<br>in Figure 3)<br>between Dis-<br>play/CPU<br>ass'y and<br>USIOM board<br>for loose<br>plugs, wires. | Yes | Replace Display/CPU<br>assembly. |

Table 6. Troubleshooting Procedure For Console Does Not Boot

### **Display Is Dark After Boot-Up Sequence**

| Boot-Up Sequence                        | Visual Sequence | Symptom                                                                                                    | Probable Cause     |
|-----------------------------------------|-----------------|----------------------------------------------------------------------------------------------------|--------------------|
| 1. Console Powered On at<br>the breaker |                 | The console follows the normal boot up<br>sequence until step 5 in Table 2 - Green<br>LED is On steady, but the display is dark. | See Table 8 below. |
|                                         |                 |                                                                                                    |                    |

#### Table 7. Display Dark After Boot-Up

| PROBABLE CAUSE                                                                          | Action                                                                                                    | OK? | Action                                                                                                    |
|-----------------------------------------------------------------------------------------|----------------------------------------------------------------------------------------------------|-----|----------------------------------------------------------------------------------------------------|
| 1. One end of the<br>Display ribbon<br>cable is loose or<br>out of its con-<br>nectors. | <ol> <li>Remove the console's cover and the Display/CPU assembly following the assembly removal steps beginning on page 25.</li> <li>Verify the Display ribbon cable (Item 4 in Figure 3) is securely seated in its CPU board connector and that both sides of the locking latch are down against the connector as shown below:</li> </ol>                                                                                                    | No  | Insert ribbon cable fully<br>into its CPU board connec-<br>tor and push down on each<br>side of the locking latch<br>until it rests against the<br>connector. |
| out of its con-<br>nectors.                                                             | <ol> <li>Youry the Display Hour cable (field 4 in Figure 3) is securely seared in the CFO nector as shown below:</li> <li>Image: the Display/CPU Assembly on a clean surface, Display side up.</li> <li>Place the Display/CPU Assembly on a clean surface, Display side up.</li> <li>Place your thumbs against the spring tabs at the top of the display indicated by the upper (red) pointers in Figure 13, and gently push them away from the top of the display as you can tilt the top of the display up on ough to clear the tabs.</li> <li>Image: the upper (red) pointers in Figure 13, and gently push them away from the top of the display as you can tilt the top of the display up enough to clear the tabs.</li> <li>Image: the upper (red) pointers in Figure 14, and gently push them away from the top of the display as you can tilt the top of the display up enough to clear the tabs.</li> <li>Image: the upper (red) pointers in Figure 14, and gently push them away from the top of the display as you can tilt the top of the display up enough to clear the tabs.</li> <li>Image: the upper (red) pointers in Figure 14, and gently push them away from the top of the display as you can tilt the top of the display up enough to clear the tabs.</li> <li>Image: the upper (red) pointers in Figure 14, and gently push them away from the top of the display in the tabs at the top of the display (PU Assembly upper the upper top of the display is notated too far from the Display/CPU Assembly.</li> <li>If inserted fully, the blue end of the cable (1 pointer) will a maximum of 1/16" (2m) above the connector of the back of the display as shown below:</li> </ol> | Yes | side of the locking latch<br>until it rests against the<br>connector.<br>Replace Display/CPU<br>assembly.                                                     |
|                                                                                         | <ul> <li>8. If the cable appears loose or out of the display connector, remove the Display cable from its CPU connector, reversing the procedure in Step 2 above.</li> <li>9. Place the Display face down on a clean surface and rotate the locking member of the cable's Display connector (2 pointer) up 90° from the connector's fixed base (3 pointer). Reseat the cable end into the display board connector as far as it will go and then push the locking member down onto the connector snapping it in place.</li> <li>10. Replace the Display board into its place in the Display/CPU Assembly reversing the steps above.</li> <li>11. Reseat the CPU board end of the Display cable as discussed in step 2 above.</li> </ul>                                                                                                    |     |                                                                                                    |

### Table 8. Troubleshooting Procedure For Dark Display

### **Touch Screen Is Not Working Properly**

| PROBABLE CAUSE                                                        | Action                   | OK? | Action                                                                                               |
|-----------------------------------------------------------------------|--------------------------|-----|----------------------------------------------------------------------------------------------------|
| <ol> <li>Bad Display<br/>cable, loose dis-<br/>play cable.</li> </ol> | 1. Reseat display cable. | No  | Replace SD card. If chang-<br>ing SD card does not fix<br>problem, replace Display/<br>CPU assembly. |

#### Table 9. Troubleshooting Procedure For Faulty Touch Screen

### Acknowledge Switch Not Working Properly

#### Table 10. Troubleshooting Procedure For Faulty Acknowledge (Ack) Switch

|    | PROBABLE CAUSE                   | Action                                                                                                    | OK? | Action                        | OK? | Action                       |
|----|----------------------------------|----------------------------------------------------------------------------------------------------|-----|-------------------------------|-----|------------------------------|
| 1. | The Ack cable                    | Verify cable is not loose.                                                                                                    | No  | Reseat cable connector.       |     |                              |
|    | not plugged in<br>Ack connector. |                                                                                                    | Yes | Go to next cause.             |     |                              |
| 2. | Ack cable is bro-<br>ken.        | Verify cable is not broken.                                                                                                    | Yes | Replace the Ack/CPU assembly. |     |                              |
|    |                                  |                                                                                                    | No  | Go to next cause.             |     |                              |
| 3. | Ack cable con-                   | Verify all pins of Ack cable plug are seated in                                                                                                    | No  | Reconnect Ack plug.           |     |                              |
|    | rectly installed.                | the Ack switch connector, over                                                                                                    | Yes | Replace SD Card               | No  | Replace Ack/CPU<br>assembly. |
|    |                                  | Legend:                                                                                                    |     |                               |     |                              |
|    |                                  | <ol> <li>Connector J40 on CPU board. Notice the<br/>cable plug is over all five pins of the connec-<br/>tor.</li> <li>Ack cable is attached to the metal shield.</li> <li>Metal shield. Notice the orientation of the<br/>shield, Ack cable underneath.</li> </ol> |     |                               |     |                              |

### Serial Port(s) - RS-232 Communication Not Working

| PROBABLE CAUSE                                   | Action                                                                                                    | OK? | Action                               |
|--------------------------------------------------|----------------------------------------------------------------------------------------------------|-----|--------------------------------------|
| 1. Serial settings are incorrect for data trans- | Verify serial communication settings to                                                                          | No  | Correct Serial Port comm settings.   |
| Bit, and Flow Control.                           | transfer.                                                                                                    | Yes | Go to next cause.                    |
| 2. Bad cable connecting TLS4 to serial device.   | Verify if cable is bad.                                                                                          | Yes | Replace cable.                       |
|                                                  |                                                                                                    | No  | Go to next cause.                    |
| 3. Incorrect DB9 Adapters are used.              | Verify serial cable has <b>Straight</b> DB9<br>adapter on one end and a <b>Null</b> adapter on<br>the other end. | No  | Install correct adapter(s).          |
| 4. Serial Jumpers are installed in incorrect     | Remove the console's cover following the                                                                         | No  | Put jumper(s) in RS-232 position(s). |
|                                                  | on page 25. Check all jumpers are in RS-232<br>position(s) shown below:                                          | Yes | Replace Display/CPU Assembly.        |

| Table 11 | Troubleshooting | Procedure | For No   | <b>BS-232</b> | Communication |
|----------|-----------------|-----------|----------|---------------|---------------|
|          | rioubleanooting | Trocedure | 1 01 110 | 110-202       | Communication |

### Serial Port(s) - RS-485 Communication Not Working

| Table 1 | 12. T | roublesho | otina Prod | cedure Fo | r No RS-4 | 85 Communi | cation |
|---------|-------|-----------|------------|-----------|-----------|------------|--------|
| Tubic   |       | roubicono | oungiio    |           |           |            | cation |

| PROBABLE CAUSE                                                                                                    | Астіон                                                                                                    | OK? | Action                                    |
|----------------------------------------------------------------------------------------------------|----------------------------------------------------------------------------------------------------|-----|-------------------------------------------|
| 1. Serial settings are incorrect for data trans-<br>fer such as Baud Rate, Parity Setting, Data<br>Bit and Flow Control | Verify Serial communication settings to make sure settings are correct for data transfer.                                                   | No  | Correct Serial Port comm set-<br>tings.   |
|                                                                                                    |                                                                                                    | Yes | Go to next cause.                         |
| 2. Bad cable connecting TLS4 to serial device.                                                                          | Verify if cable is bad.                                                                                                    | Yes | Replace cable.                            |
|                                                                                                    |                                                                                                    | No  | Go to next cause.                         |
| 3. Serial Jumpers are installed in incorrect position(s) (Item 6 in Figure 2).                                          | Remove the console's cover following the Dis-<br>play/CPU assembly removal steps 1 & 3 on<br>page 25. Check all jumpers are in PS-485 posi- | No  | Put jumper(s) in RS-485 posi-<br>tion(s). |
|                                                                                                    | play/CPU assembly removal steps 1 & 3 on<br>page 25. Check all jumpers are in RS-485 posi-<br>tion(s) shown below:                          |     | Replace Display/CPU Assembly.             |
| 4. Polarity of wiring is wrong.                                                                                         | Check wiring polarity.                                                                                                    | Yes | Rewire connections.                       |
|                                                                                                    |                                                                                                    | No  | Replace Display/CPU assembly.             |

### **IFSF - Communication Not Working**

| PROBABLE CAUSE            | Action                                                                                                    | OK? | Action                   |
|---------------------------|----------------------------------------------------------------------------------------------------|-----|--------------------------|
| 1. IFSF communication     | Verify LON Card selected for device field on IFSF Communication Setup                                                                                                    | No  | Correct Device selection |
| Setup incorrect           |                                                                                                    | Yes | Go to next cause.        |
| 2. No communication       | unication Verify Node ID and IFSF messages on Diagnostic Module IFSF screen:                                                                                                    |     | Go to next cause.        |
|                           | Un the front panel screen touch Menu > Diagnostics > Module > IFSF:.<br>This screen allows you to view messages for the Node Id so you can vali-<br>date IFSF communications. The messages (Data) are listed in descending<br>order with the latest message at the top (see example below).                                                                                                    | Yes | Done                     |
| 3. Node ID setting incor- | Get the correct Node ID setting from the site's LON administrator and ver-                                                                                                    | No  | Set the Node ID setting. |
| rect                      | <ul> <li>If y that the correct Node ID has been entered:<br/>TLS4/8601 console</li> <li>Shut off power to the console.</li> <li>On the bottom of the console, remove the LON cable plug and the Expansion port plug and Ethernet 2/3 plug (if connected).</li> <li>Remove the two T15 torx screws and cover plate and set aside. Notice the Node ID, and Termination DIP Switches: <ul> <li>LON Service</li> <li>Node ID</li> <li>DIP Switches</li> </ul> </li> <li>If a minimation DIP switches are set in the NO TERMINATION or UP position (Default).</li> <li>The Termination DIP switches are set in the NO TERMINATION or UP position (Default).</li> <li>The Node ID switches are set to a value supplied by the Site IFSF LON Administrator. LON Node Address is subnet 9, Node X, where X is selected using DIP switches 1-4 using the legend below:</li> <li>If y Sw 123456789101112131415160 Switches are set to a value supplied by the Site IFSF LON Administrator. LON Node Address is subnet 9, Node X, where X is selected using DIP switches 1-4 using the legend below:</li> <li>If y Sw 123456789101112131415160 Switches are set to a value supplied by the Site IFSF LON Administrator. LON Node Address is subnet 9, Node X, where X is selected using DIP switches 1-4 using the legend below:</li> <li>If y Sw 1234567891011112131415160 Switches Shown in the example illustration in Stars above are set to Node Address 1.</li> </ul> | Yes | Go to next cause.        |

### Table 13. Troubleshooting Procedure For No IFSF Communication

| PROBABLE CAUSE                     | Action                                                                                                    | OK? | Action                                                                                         |
|------------------------------------|----------------------------------------------------------------------------------------------------|-----|------------------------------------------------------------------------------------------------|
| 4. Intermittent communica-<br>tion | Verify Termination switch is set for No Termination. Follow the proce-<br>dure in Probable Cause 3 above to access Termination DIP switch and<br>verify both DIP switches are in the up (No Termination) position. | No  | Correct Termination switch set-<br>ting. Verify Termination in site's<br>Primary Junction Box. |
|                                    |                                                                                                    | Yes | Go to next cause.                                                                              |
| 5. Bad cable connecting            | Verify if wires are loose or broken.                                                                                                    | No  |                                                                                                |
| And to con network.                |                                                                                                    | Yes | Replace cable and install plug cover if not already installed.                                 |

Table 13. Troubleshooting Procedure For No IFSF Communication

### No Connection To Ethernet Port 1 (ETH1)

Note: Also follow the procedures in Table 14 to determine problems with connections problems with ethernet ports 2 (ETH2) and 3 (ETH3).

| PROBABLE CAUSE                                                          | Action                                                                                                    | OK? | Action                                 |
|-------------------------------------------------------------------------|----------------------------------------------------------------------------------------------------|-----|----------------------------------------|
| 1. Cable is plugged into the wrong port.                                | Verify ethernet cable is plugged into ETH1 port (Item 7 in Figure 1).                                                                                                    | No  | Insert cable in ETH1 port.             |
|                                                                         |                                                                                                    | Yes | Go to next cause.                      |
| 2. Ethernet communica-<br>tion settings, such as,<br>TP Address type TP | <ol> <li>Verify ethernet communication settings are correct.</li> </ol>                                                                                                    | No  | Correct ethernet port 1 comm settings. |
| Address, etc.                                                           |                                                                                                    | Yes | Go to next cause.                      |
|                                                                         | 2. Check if problem ethernet port's Link and Activi-                                                                                                    | No  | Go to cause 4.                         |
|                                                                         | EXPANSION<br>EXPANSION<br>ETH 2<br>USB 1<br>USB 1<br>U | Yes | Go to next cause.                      |
|                                                                         |                                                                                                    |     |                                        |
|                                                                         | <ol> <li>Try to communicate to the maintenance IP<br/>address: 169.254.21.12</li> </ol>                                                                                                    | No  | Go to next cause.                      |
| 4. Bad cable.                                                           | Verify if cable is bad - Are there loose or broken                                                                                                    | Yes | Replace cable.                         |
|                                                                         | wn cs:                                                                                                    | No  | Go to next cause.                      |
| 5. Defective Ethernet sig-                                              | Verify ethernet signal source, Is hub or switch bad?                                                                                                    | Yes | Replace ethernet source.               |
|                                                                         |                                                                                                    | No  | Replace Display/CPU<br>Assembly.       |

Table 14. Troubleshooting Procedure For No Ethernet Connection At ETH1 Port

### Probe Connected To TLS4 But No Probe Address Under Devices Menu

| PROBABLE CAUSE                 | YES<br>OR<br>No? | Action                                                                                                    | OK? | Action               | OK? | Action            |
|--------------------------------|------------------|----------------------------------------------------------------------------------------------------|-----|----------------------|-----|-------------------|
| 1. Probe wires were con-       | Yes              | Re-boot console.                                                                                                    |     |                      |     |                   |
| sole was ON.                   | No               | Go to next cause.                                                                                                    |     |                      |     |                   |
| 2. Probe wiring installed inco | or-              | 1. Remove the console's cover following                                                                                                    | Yes | Go to next cause.    |     |                   |
| rectiy.                        |                  | steps 1 & 3 on page 25.                                                                                                    | No  | Correct wiring/plug  | No  | Go to next cause. |
|                                |                  | <ol> <li>Polarity is required for this device.<br/>Locate the questionable probe's input<br/>wiring connections at the USIOM con-<br/>nector (Items 8 &amp; 9 in Figure 2).</li> <li>Verify the two wires are connected with<br/>white to + terminal and black to - ter-<br/>minal.</li> <li>Verify each of the wires is correctly<br/>seated in each of the plug's terminal<br/>clamps. If the clamps are not opened<br/>all the way when inserting the wires<br/>into the plug, the wires can be inserted<br/>behind the clamps preventing proper<br/>contact.</li> </ol> |     | 15506(5).            |     |                   |
| 3. Probe input in USIOM or b   | ad               | Verify by connecting probe to different                                                                                                    | No  | Replace probe.       |     |                   |
| probe.                         |                  | input in 031010.                                                                                                    | Yes | Replace USIOM board. |     |                   |

#### Table 15. Troubleshooting Procedure For No Probe Address Under Devices Menu

### Incorrect Time Displayed After Console Power Loss

| PROBABLE CAUSE                                                                                                    | Action                                                                                                    | Yes<br>or<br>No? | Action                                                                                                    |
|----------------------------------------------------------------------------------------------------|----------------------------------------------------------------------------------------------------|------------------|----------------------------------------------------------------------------------------------------|
| 1. Battery Isolator strip<br>not removed.                                                                                         | Remove the front cover of the TLS4 following Steps 1 & 3 of the Dis-<br>play/CPU Assembly removal instructions on page 25. Is the battery<br>isolator strip in place?                                                                           | Yes              | Remove and discard the battery isolator strip.                                                                                                    |
|                                                                                                    |                                                                                                    | No               | Go to Probable Cause 2.                                                                                                    |
| <ol> <li>Bad battery or battery is<br/>installed in backwards<br/>with ' +' side of battery<br/>facing down in holder.</li> </ol> | <ol> <li>Remove the console's cover following steps 1 &amp; 3 in Display/<br/>CPU Assembly removal instructions on page 25.</li> <li>Is the '+' side of the battery (Item 5 in Figure 2) facing up in the<br/>holder as shown below?</li> </ol> | No               | Remove the battery by gently<br>lifting the retaining clip over the<br>battery as you slide it to the<br>right. Reinstall the battery with<br>the '+' side up, by sliding it<br>from right to left under the<br>retaining clip until it snaps<br>securely into the holder. |
|                                                                                                    |                                                                                                    | Yes              | Replace battery.                                                                                                    |

#### Table 16. Troubleshooting Procedure For incorrect Time Displayed After Power Loss

### "Could Not Validate IButton" Displays On GUI

| PROBABLE CAUSE                                                                                                   | Action                                                                                                    | OK? | Action                                                                                      | OK? | Action                                                                                                    |
|----------------------------------------------------------------------------------------------------|----------------------------------------------------------------------------------------------------|-----|---------------------------------------------------------------------------------------------|-----|----------------------------------------------------------------------------------------------------|
| <ol> <li>Features iButton<br/>is not seated<br/>properly in its<br/>holder.</li> <li>Features iButton</li> </ol> | <ol> <li>Remove the console's cover and the Display/CPU assembly following the assembly removal steps beginning on page 25.</li> <li>Check that iButton (Item 3 in Figure 3) on the CPU board is installed correctly as shown below:</li> </ol> | Yes | Replace iButton with<br>one that has been<br>programmed with<br>the required fea-<br>tures. |     |                                                                                                    |
| is not pro-<br>grammed.                                                                                          |                                                                                                    | No  | Verify iButton is<br>installed correctly.                                                   | No  | With flange end<br>up, slide the iBut-<br>ton under the clip<br>until it snaps<br>securely into the<br>holder. |
|                                                                                                    |                                                                                                    |     |                                                                                             | Yes | Replace Display/<br>CPU Assembly.                                                                              |
| 3. Bad Cyclic<br>Redundancy<br>(CRC) check sum<br>error.                                                         | Replace Display/CPU Assembly.                                                                                                    |     |                                                                                             |     |                                                                                                    |

### Cannot Save Setup Data, "Data Retrieved" Error Message In Status Bar

| PROBABLE CAUSE                       | Action                                                                                                    |
|--------------------------------------|----------------------------------------------------------------------------------------------------|
| 1. SD Card in write<br>protect mode. | <ol> <li>Remove the console's cover and the Display/CPU assembly following the assembly removal steps beginning on<br/>page 25.</li> </ol>                                                                                                    |
|                                      | 2. Remove the Card (Item 2 in Figure 3) by pushing in on the Card then quickly releasing it letting it spring free of its enclosure's latch so you can slide it out. While you have the Card out, check the position of the write protect slide on the side of the Card, making sure it is in the position shown below and then reinsert it in its enclosure until it clicks into the enclosure's latch. |
|                                      |                                                                                                    |

#### Table 18. Troubleshooting Procedure For Can't Save Data

### **Relay Will Not Change State**

| PROBABLE CAUSE                                                                                                    | ACTION                                                                                                    | OK? | Action                                                                                       |
|----------------------------------------------------------------------------------------------------|----------------------------------------------------------------------------------------------------|-----|----------------------------------------------------------------------------------------------|
| 1. Setup problem - relay is not enabled.                                                                                                    | Verify relay is enabled in the GUI.                                                                                                    | No  | Enable relay.                                                                                |
|                                                                                                    |                                                                                                    | Yes | Go to next cause.                                                                            |
| 2. Connector is not pushed all the way                                                                                                    | 1. Remove the console's cover following steps 1 & 3                                                                                                    | No  | Correct wiring connections.                                                                  |
| WARNING! When troubleshooting I/O<br>Relays, high voltages could be pres-<br>ent on the input wiring. Lock out, tag<br>and shut down the equipment con-<br>nected to these two relays before<br>attempting to troubleshoot the wiring<br>or furces to these relays | Verify the relay plug is pushed all the way into the connector (Item 2 in Figure 2). Verify each of the wires is correctly seated in the plug's terminal clamps. If the clamps are not opened all the way when inserting the wires into the plug, the wires can be inserted behind the clamps preventing proper contact. | Yes | Go to next cause.                                                                            |
|                                                                                                    | 2. Verify external wiring into the relay input connec-                                                                                                    | No  | Correct wiring connection.                                                                   |
|                                                                                                    | LUT.                                                                                                    | Yes | Go to next cause.                                                                            |
| 3. Fuse missing or blown.                                                                                                    | Remove the Display/CPU assembly following the<br>Display/CPU Assembly removal instructions on page<br>25.                                                                                                    | No  | Install or replace fuse(s) with the correct type as shown on label next to relay input plug. |
|                                                                                                    | (see Item 6 in Figure 4).<br>Check fuse(s).                                                                                                    | Yes | Replace USIOM board.                                                                         |

#### Table 19. Troubleshooting Procedure For Relay That Will Not Change State

### **External Input Does Not Recognize External Contact Closure**

#### Table 20. Troubleshooting Procedure For External Input Does Not Recognize External Contact Closure

| PROBABLE CAUSE                           | Action                                                                                                    | OK? | Action                      |     |                   |
|------------------------------------------|----------------------------------------------------------------------------------------------------|-----|-----------------------------|-----|-------------------|
| 1. Setup problem - external input is not | Verify external input is enabled in the GUI.                                                                                                    | No  | Enable external input.      |     |                   |
| enabled.                                 | abled.                                                                                                    |     | madied.                     | Yes | Go to next cause. |
| 2. Incorrect external wiring to external | Remove the console's cover following steps1 & 3 in<br>Display/CPU Assembly removal instructions on page                                                                                                    | No  | Correct wiring connections. |     |                   |
| input connector                          | 25.                                                                                                    | Yes | Replace USIOM board.        |     |                   |
|                                          | Verify the external input plug is pushed all the way<br>into the connector (Item 3 in Figure 2). Verify each of<br>the wires is correctly seated in the plug's terminal<br>clamps. If the clamps are not opened all the way<br>when inserting the wires into the plug, the wires can<br>be inserted behind the clamps preventing proper<br>contact. |     |                             |     |                   |

### **Component Removal Procedures**

In non-display consoles the Ack/CPU assembly is, except for the display screen itself, essentially the same as the Display/CPU assembly. The Display ribbon cable connects to a different CPU board connector than the Ack switch panel cable plug (see Items 4 and 5 in Figure 3). Other than the GUI display and Ack switch panel difference, the additional removal procedures discussed in this section are identical. When troubleshooting non-display consoles, where applicable substitute Ack/CPU assembly for Display/CPU assembly in this manual.

### **Removing Display/CPU Assembly**

- 1. Turn Off, tag and lockout power to the console.
- 2. Using masking tape, mark each connected comm cable with the port to which each cable is attached and remove the comm cables.
- 3. Remove the two T15 torx shoulder screws under the front cover of the console (Item 6 in Figure 1). Tilt the bottom of the cover out as you lift it off of the two hooks in the top of the console's housing.
- 4. Remove the T15 #8 x .3125 screw (Item 4 in Figure 2) and the T20 #8 x .875 screw (Item 7 in Figure 2) securing the Display/CPU assembly to the console and set them aside. Slide the Display/CPU assembly up as far as it will go and tilt out the bottom of the assembly to access the short 20-pin cable connecting the Display/CPU assembly to the USIOM board in the console. Disconnect the cable plug from its USIOM board socket by pressing against the vertical locking lever in the middle of the plug as you lift it away from the socket.
- 5. The CPU board is on the underside of the Display/CPU assembly.

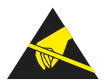

Avoid unnecessary contact with the CPU board components to avoid static damage to the board's circuitry.

### **Removing The SD Card**

1. Follow the steps above to remove the Display/CPU or Ack/CPU assembly.

With the Display/CPU assembly removed, set it on a clean surface, display side down. The SD card (Item 2 in Figure 3) is removed by pushing in gently on the end of the card and quickly releasing it so it springs free of its enclosure's latch.

2. When replacing the SD card, always check the read/write-protect switch on the side of the card is in the position shown in Figure 6. Insert the SD card into its enclosure with the contact side facing the CPU board and gently push the card into its enclosure until it clicks into the enclosure's latch.

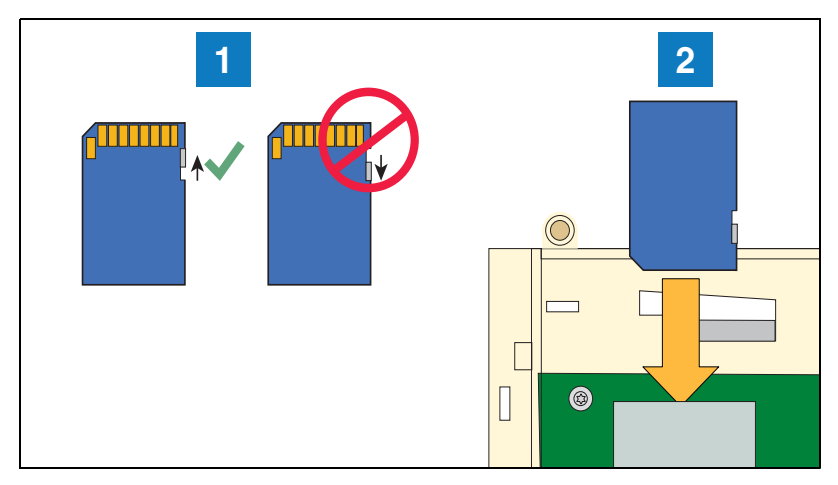

Figure 6. Inserting SD Card In Its CPU board Enclosure

1. Check the SD Card read/write slide position.

2. Insert the SD card into its enclosure with the contact side facing the CPU board.

### **Replacing The Features iButton**

- 1. Remove the Display/CPU Assembly as discussed on page 25.
- 2. Place the Display/CPU Assembly on a clean surface, display side down.
- 3. Locate the Features iButton (Item 3 in Figure 3).
- 4. Slide the iButton out from under the retaining clip until it is free of the holder.
- 5. With the flanged end up, slide the replacement iButton under the retaining clip until it snaps securely into the holder.

### **Replacing the Backup Battery**

- 1. Remove the front cover of the TLS4 following step 1 and 2 of the Display/CPU Assembly removal instructions on page 25.
- 2. Locate the backup battery beneath the display (Item 5 in Figure 2).
- 3. Slide the battery out from under the retaining clip until it is free of the holder.
- 4. With the '+' side up, slide the replacement battery under the retaining clip until it snaps securely into the holder.

### **Replacing the USIOM Board**

- 1. Remove the Display/CPU Assembly as discussed on page 25.
- 2. Place the Display/CPU Assembly on a clean surface, display side down.

- 3. Remove all plugs connected to the USIOM board (see Figure 7).
- 4. Remove the two T15 #8 x 0.3125 screws securing the expansion comm port plate to the bottom of the console enclosure and set them aside with the comm plate. (see Figure 8).
- 5. Remove the two T15 #6 x .375 screws securing the I.S. cover and right side of the USIOM board to the console chassis (see Figure 11). Set the plastic I.S. cover, the two T15 screws holding the cover aside.
- 6. Remove the T15 #6 x 0.375 screw from the lower left corner of the USIOM board (see Figure 10) and set it aside.
- 7. Remove the two T10 #4 x 0.625 screws from the opposite corners of the power supply board and set them aside (see Figure 9).
- 8. With your fingers under the two I.S. sockets and your thumbs positioned on top of them, lift/pry the right side of the USIOM board out enough to release the USIOM board from the snap-on retaining post between the two I.S. sockets (see Figure 12).
- 9. With the USIOM board now free from the retaining post, swing the right side of the USIOM board toward you as you lift it free of the chassis.
- 10. Install the replacement USIOM board by reversing steps 9 through 3 above.

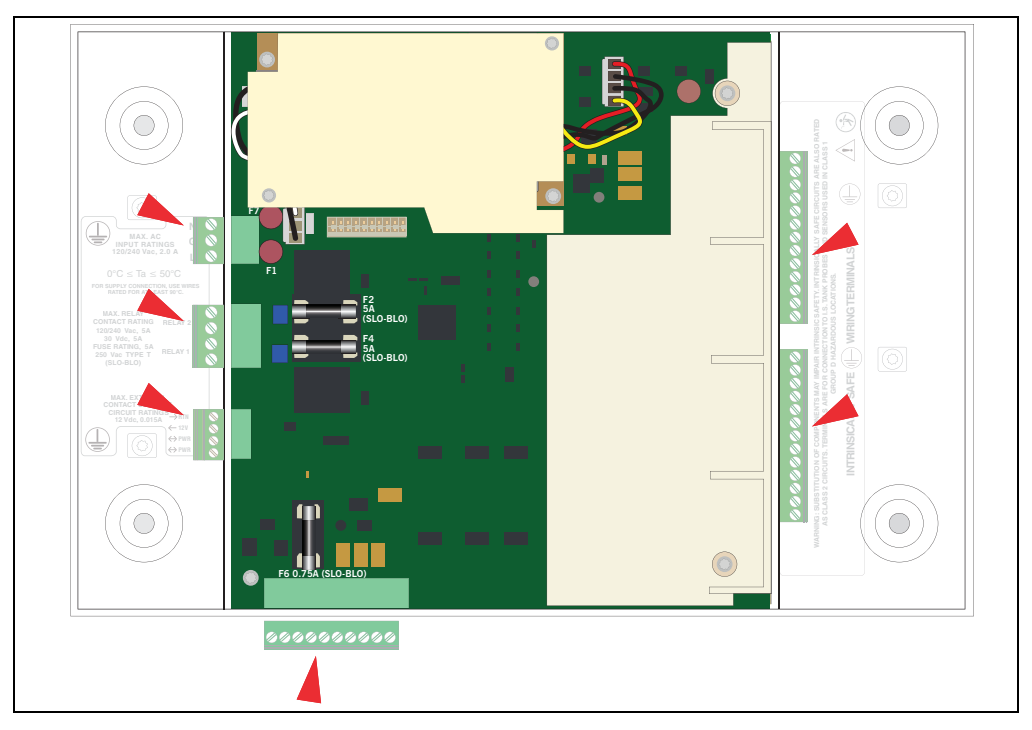

Figure 7. Remove all plugs attached to USIOM board

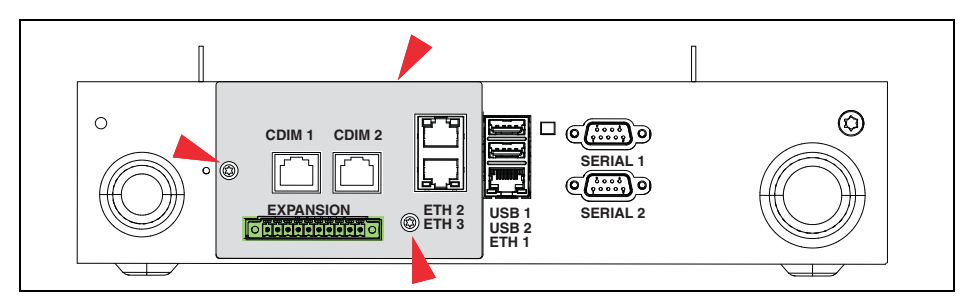

Figure 8. Remove Two T15 Screws Securing Comm Plate

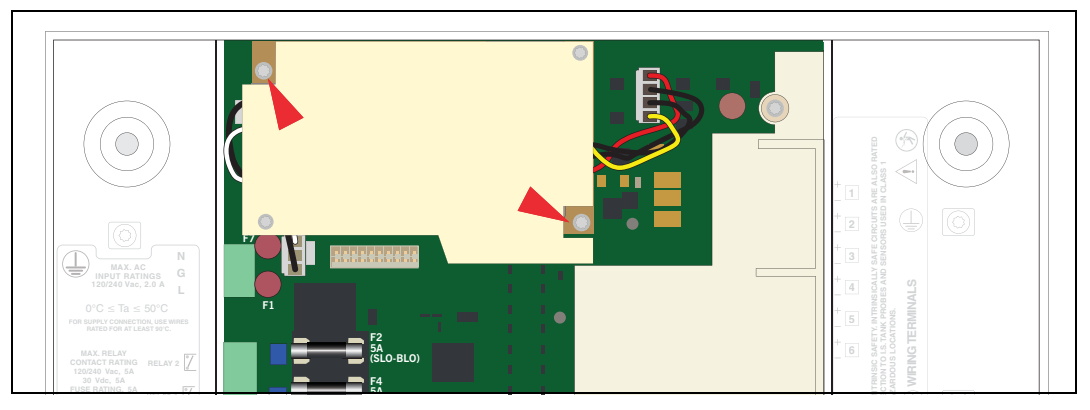

Figure 9. Remove Two Corner T10 Screws From Power Supply Board

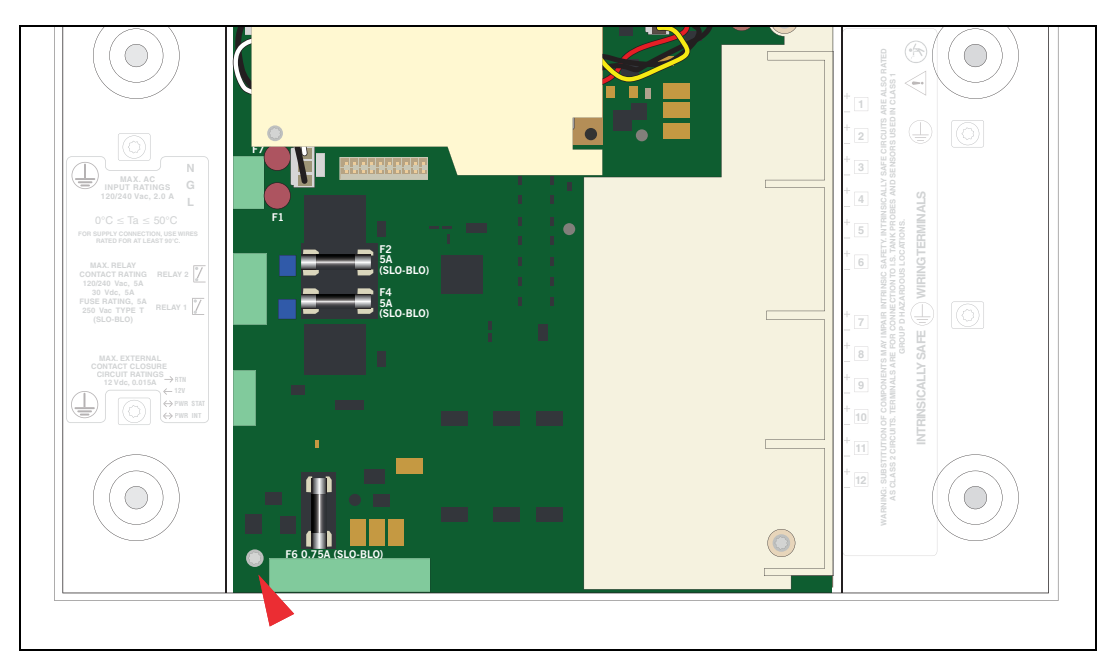

Figure 10. Remove Lower Left Corner USIOM Board T15 Screw

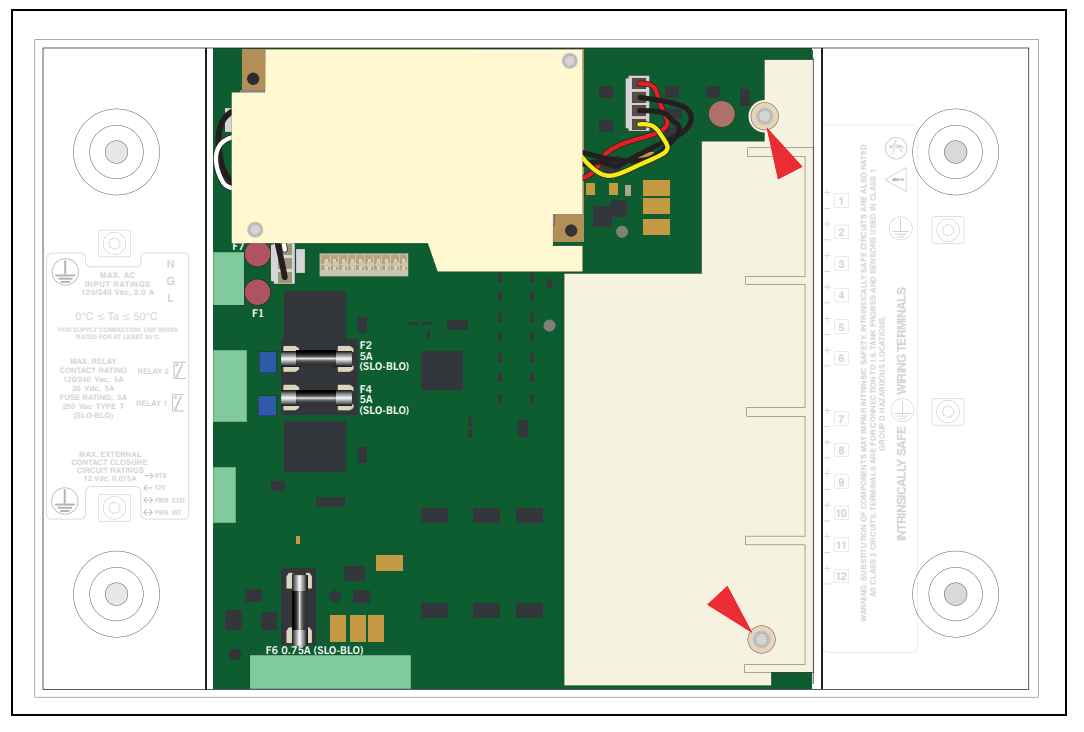

Figure 11. Remove Two T15 Screws Securing I.S. Cover

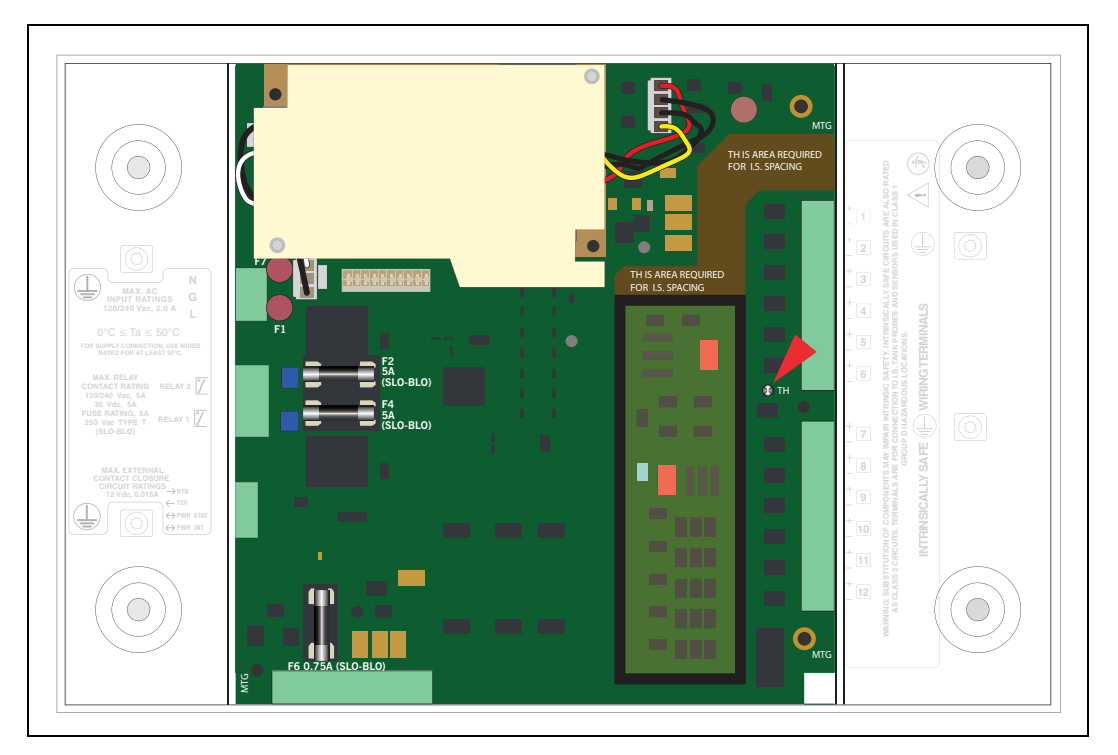

Figure 12. USIOM Board Snap-On Retaining Post

### **Console Diagnostics Using The TELTECH Diagnostic Tool**

Remote users may connect to the TLS4 using the freeware program putty.exe to run the TLS4 TELTECH diagnostics program discussed in this section.

### **Downloading and Using Putty**

- 1. The Putty program can be downloaded from the following website: http://www.chiark.greenend.org.uk/~sgtatham/putty/download.html
- 2. Once in the site, click on putty.exe as shown below:

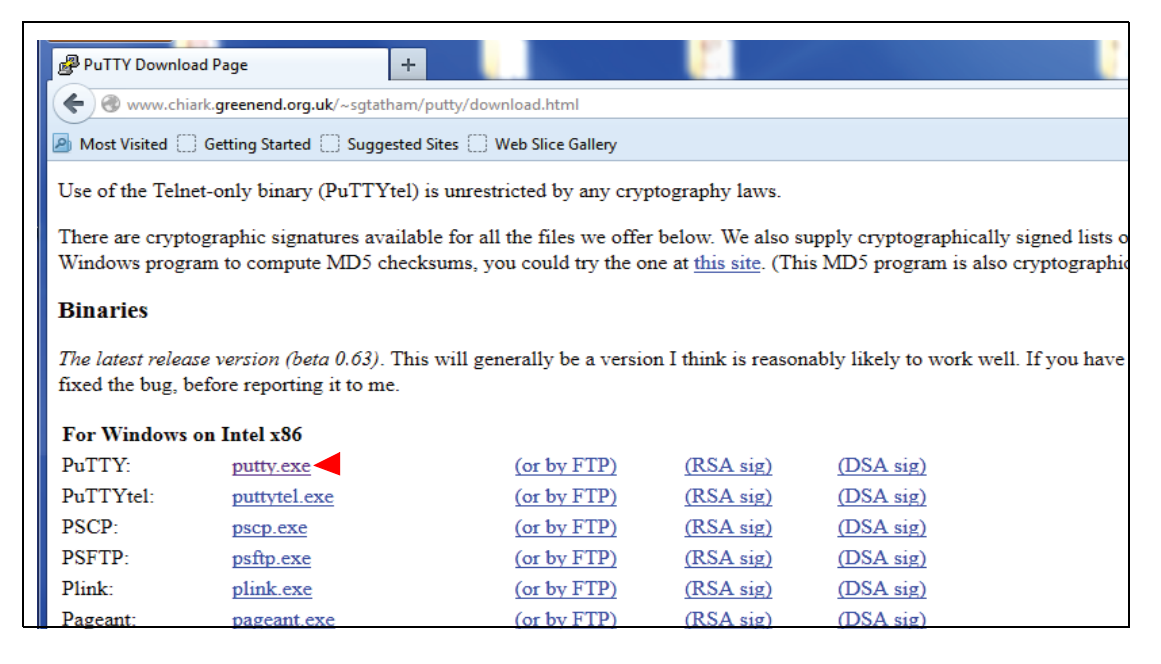

3. Download putty.exe to your desktop. Before using putty and TELTECH, the laptop needs to be setup to connect to the TLS4.

### **Reconfigure the Laptop PC Prior To Using TELTECH**

Prior to connecting to the TLS4 using the TELTECH Diagnostic Tool, the IP address of the Laptop/PC has to be reconfigured.

### LAPTOP/PC SETUP FOR A WINDOWS 7 OPERATING SYSTEM

1. From Control Panel, open 'Network and Sharing Center' - click on 'Local Area Connection'.

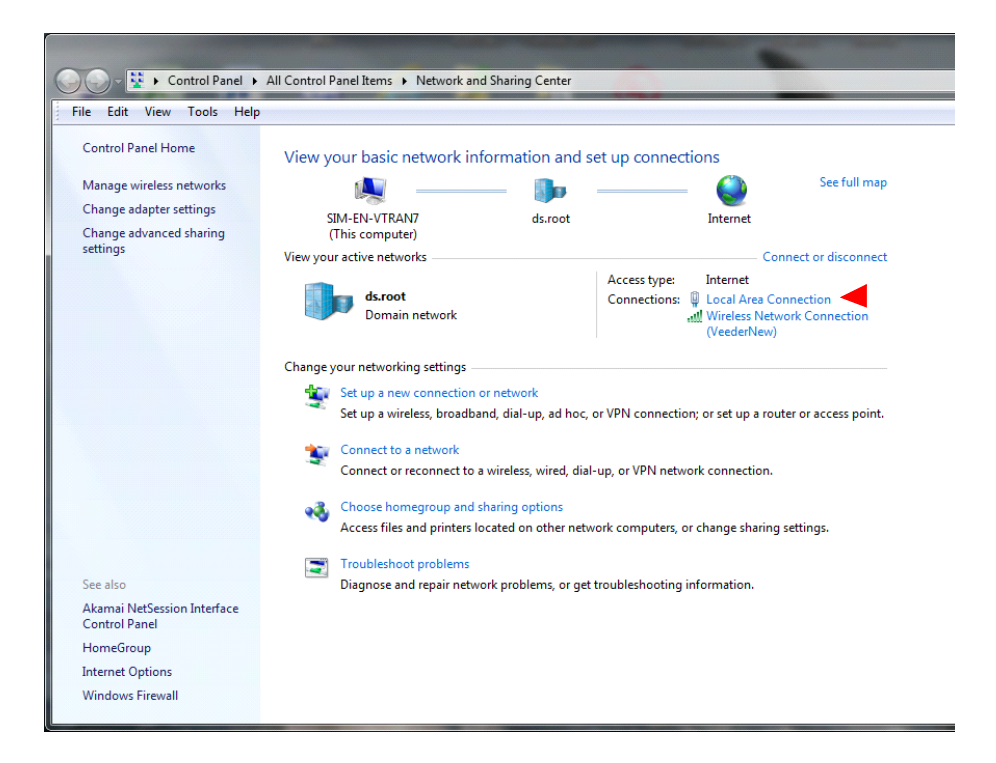

2. The Local Area Connection Status dialog box opens. Click on the Properties button.

| 📮 Local A   | rea Connection Status | <b>— X</b>         |
|-------------|-----------------------|--------------------|
| General     |                       |                    |
| Connect     | ion                   |                    |
| IPv4        | Connectivity:         | Internet           |
| IPv6        | Connectivity:         | No Internet access |
| Medi        | a State:              | Enabled            |
| Dura        | tion:                 | 07:41:20           |
| Spee        | d:                    | 1.0 Gbps           |
|             | etails                |                    |
| Activity    |                       |                    |
|             | Sent — 🗸              | Received           |
| Byte        | s: 34,334,062         | 145,645,436        |
| <u>er</u> c | pperties              | Diagnose           |
|             |                       | Qlose              |

3. In the Local Area Connection Properties dialog box 'highlight Internet Protocol Version 4 (TCP/IPv6)' and then click the **Properties** button.

| Local Area Connection Properties                                                                                                    | ×                |
|----------------------------------------------------------------------------------------------------|------------------|
| Networking Sharing                                                                                                    |                  |
| Connect using:                                                                                                    |                  |
| Intel(R) 82577LM Gigabit Network Connection                                                                                                    |                  |
| Co                                                                                                    | nfigure          |
| This connection uses the following items:                                                                                                    |                  |
| 🗹 💂 Qo S Packet Scheduler                                                                                                    | *                |
| 🛛 🖳 File and Printer Sharing for Microsoft Networks                                                                                                   |                  |
| Cisco Discovery Protocol Packet Driver                                                                                                    |                  |
| Internet Protocol Version 6 (ICP/IPv6)                                                                                                    | =                |
| A Link Laver Tenglogy Discovery Manager I/O Dr                                                                                                    | iuor III         |
| Link-Layer Topology Discovery Mapper 1/0 Dr                                                                                                    |                  |
|                                                                                                    | •                |
| Install                                                                                                    | operties         |
| Description                                                                                                    |                  |
| Transmission Control Protocol/Internet Protocol. The<br>wide area network protocol that provides communica<br>across diverse interconnected networks. | default<br>ation |
| ОК                                                                                                    | Cancel           |

4. In the 'Internet Protocol Version 4 (TCP/IPv4) Properties' dialog box, Check the **Use the following IP address box** and enter the Static IP address shown in the figure (this is the IP address for the Laptop/PC).

| Internet Protocol Version 4 (TCP/IPv4) Properties                                                                     |                                                                      |  |  |  |
|----------------------------------------------------------------------------------------------------|----------------------------------------------------------------------|--|--|--|
| General                                                                                                    |                                                                      |  |  |  |
| You can get IP settings assigned auton<br>this capability. Otherwise, you need to<br>for the appropriate IP settings. | natically if your network supports<br>ask your network administrator |  |  |  |
| Obtain an IP address automatical                                                                                      | y I                                                                  |  |  |  |
| O Use the following IP address:                                                                                       |                                                                      |  |  |  |
| IP address:                                                                                                    | 169 . 254 . 21 . 1                                                   |  |  |  |
| Subnet mask:                                                                                                    | 255 . 255 . 255 . 0                                                  |  |  |  |
| Default gateway:                                                                                                    | · · ·                                                                |  |  |  |
| Obtain DNS server address automatically                                                                               |                                                                      |  |  |  |
| OUSE the following DNS server add                                                                                     | resses:                                                              |  |  |  |
| Preferred DNS server:                                                                                                 |                                                                      |  |  |  |
| <u>A</u> lternate DNS server:                                                                                         | · · ·                                                                |  |  |  |
| Vaļidate settings upon exit                                                                                           | Ad <u>v</u> anced                                                    |  |  |  |
|                                                                                                    | OK Cancel                                                            |  |  |  |

- 5. Once the IP address is entered, click in the Subnet mask field; the Subnet mask address will fill in automatically, if not, enter 255.255.255.0.
- 6. Select the 'Use the following DNS server addresses:' radio button.
- 7. Click the **OK** button to save the settings.
- 8. Your Laptop/PC is ready to TELTECH to the TLS4 console.
- 9. When you have finished communicating with the TLS4 console, you will have to reconfigure the laptop/PC to its original TCP/IP settings. Repeat steps 1-4 above. When the 'Internet Protocol Version 4 (TVCP/IPv4) Properties' dialog box appears, select the 'Obtain an IP address automatically' radio button (this selection is needed to connect to the internet) and click the **OK** button.

### LAPTOP/PC SETUP FOR A WINDOWS XP OPERATING SYSTEM

1. From Control Panel, open 'Network Connections' and click on 'Local Area Connection 2'.

| S Network Connections            |                            |                         |                           |
|----------------------------------|----------------------------|-------------------------|---------------------------|
| File Edit View Favorites Tools   | Advanced Help              |                         | A.                        |
| 🛛 🕞 Back 👻 🕥 👻 🏂 🔎 Searc         | th 🌔 Folders 🛛 🕼 🍞 🗙 🍫     |                         |                           |
| Address 🔕 Network Connections    |                            |                         | 💌 🄁 Go                    |
| Name                             | Туре                       | Status                  | Device Name Ph            |
| Dial-up                          |                            |                         |                           |
| 🖢 Dial up                        | Dial-up                    | Disconnected            | Conexant D110 MDC V.9 38  |
| 🦢 BigBen                         | Dial-up                    | Disconnected            | Conexant D110 MDC V.9 86  |
| LAN or High-Speed Internet       |                            |                         |                           |
| (ເຕ) Wireless Network Connection | LAN or High-Speed Internet | Not connected           | Intel(R) PRO/Wireless 22  |
| Local Area Connection 2          | LAN or High-Speed Internet | Network cable unplugged | Broadcom NetXtreme 57     |
| Local Area Connection 4          | LAN or High-Speed Internet | Disabled                | Cisco Systems VPN Adapter |
| Wizard                           |                            |                         |                           |
| New Connection Wizard            | Wizard                     |                         |                           |
|                                  |                            |                         |                           |
|                                  |                            |                         |                           |
|                                  |                            |                         |                           |
|                                  |                            |                         |                           |
|                                  |                            |                         |                           |
|                                  |                            |                         |                           |
|                                  |                            |                         |                           |
|                                  |                            |                         |                           |
|                                  |                            |                         |                           |
|                                  |                            | I                       |                           |
|                                  |                            |                         |                           |

2. When the 'Local Area Connection 2 Properties' dialog box appears, select 'Internet Protocol (TCP/IP)', then click on the **Properties** button.

| Local Area Conn                                                                                              | ection 2 Properties                               | ?                 |
|----------------------------------------------------------------------------------------------------|---------------------------------------------------|-------------------|
| eneral Advanced                                                                                              |                                                   |                   |
| Connect using:                                                                                               |                                                   |                   |
| Broadcom N                                                                                                   | etXtreme 57xx Gigabit C                           | <u>C</u> onfigure |
| This c <u>o</u> nnection us                                                                                  | es the following items:                           |                   |
| 🗹 📙 QoS Pack                                                                                                 | tet Scheduler                                     |                   |
|                                                                                                    |                                                   |                   |
| AEGIS Pro                                                                                                    | otocol (IEEE 802. IX) V3. I.U                     | .1                |
| AEGIS Pro                                                                                                    | rotocol (TCP/IP)                                  | .1                |
| AEGIS Pro                                                                                                    | rotocol (TCP/IP)                                  | .1<br>            |
| AEGIS Pro                                                                                                    | rotocol (TCP/IP)                                  | Properties        |
| AEGIS Pro     AEGIS Pro     Internet P     Install      Description                                          | totocol (TCP/IP)                                  | Properties        |
| AEGIS Pro     AEGIS Pro     Internet P     Install      Description      Transmission Co                     | rotocol (TCP/IP)                                  | Properties        |
| AEGIS Pro     AEGIS Pro     Install      Description      Transmission Co     wide area netwo     arean etwo | ntrol Protocol/Internet Protocol that provides co | Properties        |

3. When the 'Internet Protocol (TVCP/IP) Properties' dialog box appears, select 'Use the following IP address' radio button and enter the Static IP address below (this is the default IP address for the TLS4 console). Once the IP address is entered, click in the Subnet mask field; the Subnet mask address will fill in automatically, if not enter 255.255.255.0. Select 'Use the following DNS Server address' radio button. Click **OK** to save the setting.

| u can get IP settings assigned automatically if your network supports<br>acapability. Otherwise, you need to ask your network administrator for<br>appropriate IP settings.                                                                                                    | neral                                                                                                    |                                                                                   |
|----------------------------------------------------------------------------------------------------|----------------------------------------------------------------------------------------------------|-----------------------------------------------------------------------------------|
| Qbtain an IP address automatically         Uge the following IP address:         IP address:         IP address:         Subnet mask:         255.255.255.0         Default gateway:         0 btain DNS server address automatically         Obtain DNS server address automatically         Use the following DNS server addresses:         Preferred DNS server:         Atemate DNS server: | u can get IP settings assigned a<br>s capability. Otherwise, you nee<br>e appropriate IP settings.             | automatically if your network supports<br>d to ask your network administrator for |
| Use the following IP address: IP address: IG9 . 254 . 21 . 1 Subnet mask: 255 . 255 . 255 . 0 Default gateway: Optain DNS server address automatically Use the following DNS server addresses: Preferred DNS server: Attemate DNS server:                                                                                                    | C Obtain an IP address autom                                                                                   | atically                                                                          |
| IP address:       169.254.21.1         Subnet mask:       255.255.255.0         Default gateway:       .         Obtain DNS server address automatically         Use the following DNS server addresses:         Preferred DNS server:         Atemate DNS server:                                                                                                    | Use the following IP address                                                                                   | r. ————                                                                           |
| Subnet mask: 255 . 255 . 0                                                                                                    | <u>I</u> P address:                                                                                            | 169 . 254 . 21 . 1                                                                |
| Default gateway:          Obtain DNS server address automatically         Use the following DNS server addresses:         Preferred DNS server:         Atemate DNS server:                                                                                                    | S <u>u</u> bnet mask:                                                                                          | 255 . 255 . 255 . 0                                                               |
| Obtain DNS server address automatically     Use the following DNS server addresses:     Preferred DNS server:     Atemate DNS server:                                                                                                    | Default gateway:                                                                                               | 1 1 1 1 1 1                                                                       |
|                                                                                                    | © Obtain DNS server address<br>© Use the following DNS serve<br>Preferred DNS server:<br>Alternate DNS server: | automatically er addresses:                                                       |
|                                                                                                    | -                                                                                                    |                                                                                   |
|                                                                                                    |                                                                                                    |                                                                                   |

- 4. Laptop/PC is ready to TELTECH to the TLS4 console.
- 5. When you have finished communicating with the TLS4 console, you will have to reconfigure the laptop/PC to its original TCP/IP settings. Repeat steps 1-3 above. When the 'Internet Protocol (TVCP/IP) Properties' dialog box appears, select the 'Obtain an IP address automatically' radio button (this selection is needed to connect to the internet) and click the **OK** button.

### Using Putty And The TELTECH Diagnostic Tool

1. Doubleclick on the putty.exe icon you downloaded earlier to open the program.

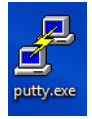

2. Click on **Run**.

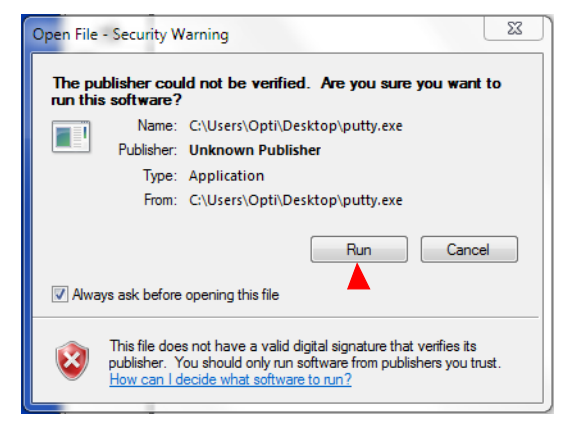

3. Make the selections on the Putty Configuration dialog box as shown below and ignore the Category field selections. In the 'Host Name for IP Address' field, enter the IP address of the TLS4 console (169.254.21.12). Click the **Open** button to save settings and open the TELTECH login screen.

| - Session                                                                                                    | Basic options for your PuTTY session                                                                                                    |
|----------------------------------------------------------------------------------------------------|----------------------------------------------------------------------------------------------------|
| Logging     Logging     L | Specify the destination you want to connect to<br>Host Name (or IP address) Port<br>22 Connection type:<br>Raw Telnet Rlogin SSH Serial<br>Load, save or delete a stored session<br>Saved Sessions<br>Default Settings<br>Load<br>Save<br>Delete |
| Rlogin<br>⊕ SSH<br>Serial                                                                                                    | Close window on exit:<br>Always Never Only on clean exit                                                                                                    |

4. When the login screen appears, login as **tistech**:

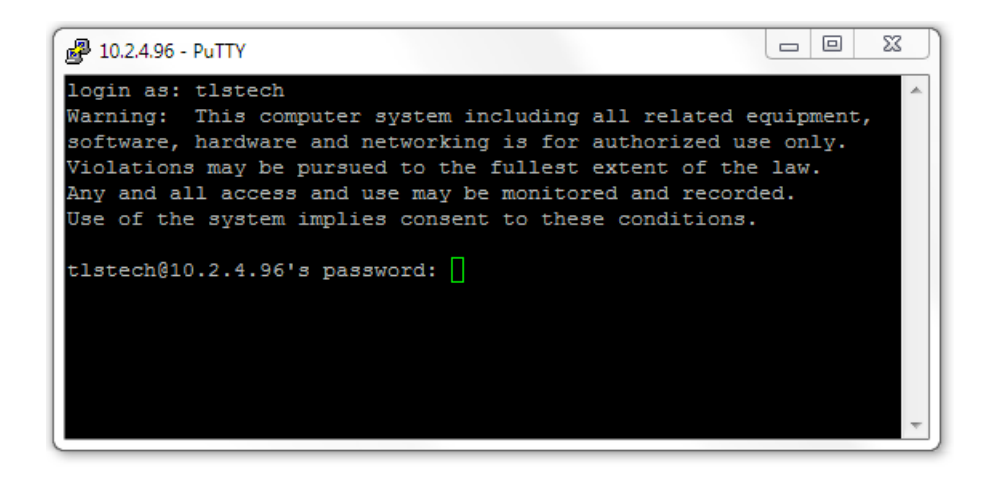

5. Enter the password: tlstech

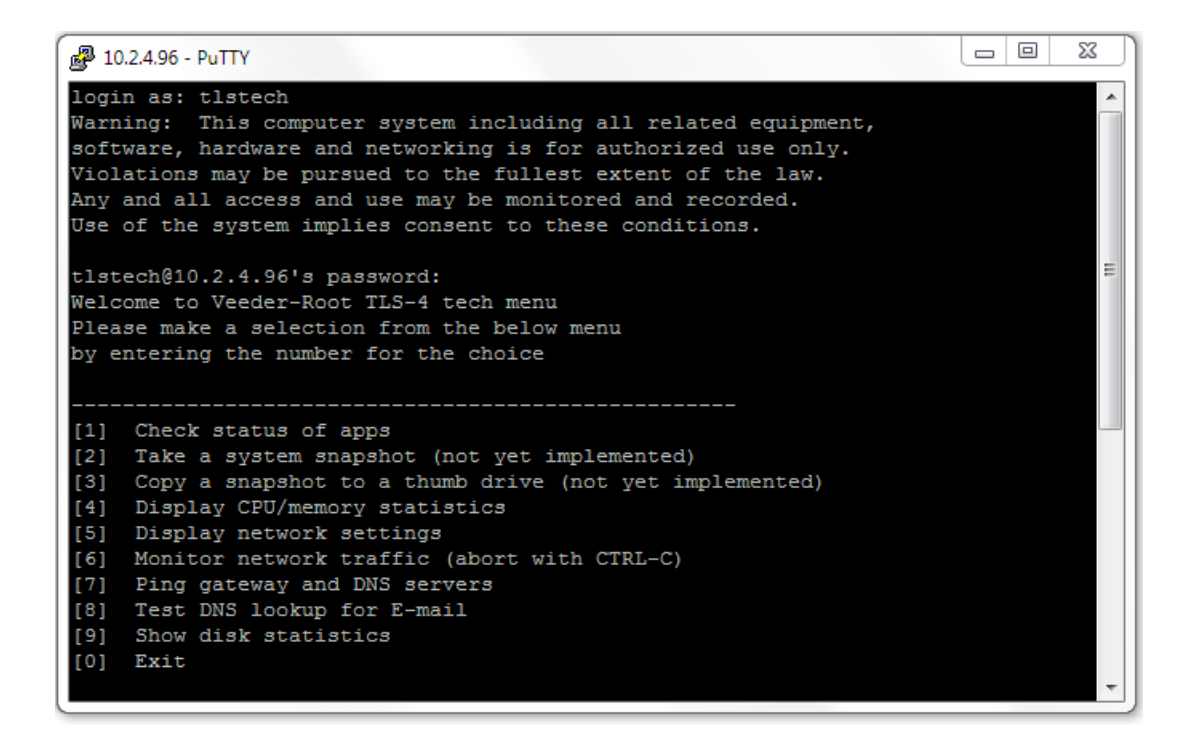

6. When the TLSTECH menu appears, enter the number of a desired choice then press **Enter** to view that result. To exit the program, press 0 then press Enter.

### **TLSTECH Menu Examples**

The TLSTECH menu is shown below and examples of each menu item are shown below.

- [1] Check status of apps
- [2] Take a system snapshot (not yet implemented)
- [3] Copy a snapshot to a thumb drive (not yet implemented)
- [4] Display CPU/memory statistics
- [5] Display network settings
- [6] Monitor network traffic (abort with CTRL-C)
- [7] Ping gateway and DNS servers
- [8] Test DNS lookup for E-mail
- [9] Show disk statistics
- [0] Exit

#### Checking status of apps

- 1674 mysql mysqld
- 2275 exim sendmail
- 6033 tlsuser SOAPServer
- 6023 tlsuser TLS4GUI
- 2366 tlsuser CommServices
- 2353 tlsuser CoreServer
- 2343 tlsuser CommandProcesso
- 2333 tlsuser DeviceServer
- 2273 tlsuser WatchDog
- 2236 tlsuser MaintServer
- 1686 root httpd
- 21676 daemon \\_ httpd
- 29299 daemon \\_ httpd
- 26014 daemon \\_ httpd

### **MENU SELECTION 4**

#### **Display system statistics**

| _inux 2.6.35.3-433-g0fae922+ (tls4) | 08/08/13 | _armv7l_ | (1 CPU) |
|-------------------------------------|----------|----------|---------|
|-------------------------------------|----------|----------|---------|

08/08/13 09:35:26

| avg-cpu: | %user | %nice | %system | %iowait | %steal | %idle |
|----------|-------|-------|---------|---------|--------|-------|
|          | 13.75 | 0.00  | 15.95   | 0.18    | 0.00   | 70.13 |

09:35:26 up 6 days, 33 min, 1 user, load average: 2.78, 2.81, 2.77

|               | total  | used   | free   | shared | buffers | cached |
|---------------|--------|--------|--------|--------|---------|--------|
| Mem:          | 505792 | 357612 | 148180 | 0      | 39600   | 197288 |
| -/+ buffers/c | ache:  | 120724 | 385068 |        |         |        |
| Swap:         | 0      | 0      | 0      |        |         |        |

#### **Displaying network settings**

Kernel Interface table

eth0 Link encap:Ethernet HWaddr 00:50:83:f0:04:99 inet addr:10.2.1.71 Bcast:10.2.1.255 Mask:255.255.255.0 inet6 addr: fe80::250:83ff:fef0:499/64 Scope:Link UP BROADCAST RUNNING MULTICAST MTU:1500 Metric:1 RX packets:1833262 errors:0 dropped:0 overruns:0 frame:0 TX packets:440681 errors:0 dropped:0 overruns:0 carrier:0 collisions:0 txqueuelen:1000 RX bytes:142122262 (135.5 MiB) TX bytes:357490031 (340.9 MiB) Base address:0x2000

eth0:9 Link encap:Ethernet HWaddr 00:50:83:f0:04:99

...

### **MENU SELECTION 6**

#### Monitoring network traffic (CTRL-C to abort)

Every 2.0s: /bin/netstat -s | grep -A 7 '^Ip:'

Thu Aug 8 09:36:30 2013

lp:

13598624 total packets received

112 with invalid addresses

0 forwarded

0 incoming packets discarded

13598512 incoming packets delivered

13266813 requests sent out

2 dropped because of missing route

#### Pinging gateway and DNS servers

#### Pinging gateway

PING 10.20.95.1 (10.20.95.1): 56 data bytes 64 bytes from 10.20.95.1: icmp\_seq=0 ttl=255 time=0.760 ms 64 bytes from 10.20.95.1: icmp\_seq=1 ttl=255 time=1.114 ms 64 bytes from 10.20.95.1: icmp\_seq=2 ttl=255 time=0.606 ms --- 10.20.95.1 ping statistics ---3 packets transmitted, 3 packets received, 0% packet loss

round-trip min/avg/max/stddev = 0.606/0.827/1.114/0.213 ms

#### Pinging name servers

PING 10.20.77.5 (10.20.77.5): 56 data bytes 64 bytes from 10.20.77.5: icmp\_seq=0 ttl=127 time=0.532 ms 64 bytes from 10.20.77.5: icmp\_seq=1 ttl=127 time=0.404 ms 64 bytes from 10.20.77.5: icmp\_seq=2 ttl=127 time=0.387 ms --- 10.20.77.5 ping statistics ---3 packets transmitted, 3 packets received, 0% packet loss round-trip min/avg/max/stddev = 0.387/0.441/0.532/0.065 ms PING 10.28.54.15 (10.28.54.15): 56 data bytes 64 bytes from 10.28.54.15: icmp\_seq=0 ttl=124 time=39.489 ms 64 bytes from 10.28.54.15: icmp\_seq=1 ttl=124 time=27.339 ms 64 bytes from 10.28.54.15: icmp\_seq=2 ttl=124 time=27.159 ms --- 10.28.54.15 ping statistics ---3 packets transmitted, 3 packets received, 0% packet loss round-trip min/avg/max/stddev = 27.159/31.329/39.489/5.770 ms

### **MENU SELECTION 8**

Testing Internet e-mail MX lookup with configured DNS servers

Server: 10.20.77.5

Address: 10.20.77.5#53

Non-authoritative answer:

veeder.com mail exchanger = 10 mail.global.frontbridge.com.

Authoritative answers can be found from:

| mail.global.frontbridge.com | internet address = 216.32.180.190  |
|-----------------------------|------------------------------------|
| mail.global.frontbridge.com | internet address = 216.32.181.178  |
| mail.global.frontbridge.com | internet address = 65.55.88.22     |
| mail.global.frontbridge.com | internet address = 207.46.163.30   |
| mail.global.frontbridge.com | internet address = 213.199.154.190 |
| mail.global.frontbridge.com | internet address = 213.199.154.254 |
| mail.global.frontbridge.com | internet address = 213.199.180.150 |
| mail.global.frontbridge.com | internet address = 216.32.180.22   |

Server: 10.28.54.15 Address: 10.28.54.15#53

Non-authoritative answer:

veeder.com mail exchanger = 10 mail.global.frontbridge.com.

Authoritative answers can be found from:

| mail.global.frontbridge.com | internet address = 216.32.180.22   |
|-----------------------------|------------------------------------|
| mail.global.frontbridge.com | internet address = 216.32.180.190  |
| mail.global.frontbridge.com | internet address = 216.32.181.178  |
| mail.global.frontbridge.com | internet address = 65.55.88.22     |
| mail.global.frontbridge.com | internet address = 207.46.163.30   |
| mail.global.frontbridge.com | internet address = 213.199.154.190 |
| mail.global.frontbridge.com | internet address = 213.199.154.254 |
| mail.global.frontbridge.com | internet address = 213.199.180.150 |

### Showing disk related information

| Disk devices: |  |
|---------------|--|
|               |  |

| NAME        | FSTYPE | SIZE MOUNTPOINT |
|-------------|--------|-----------------|
| mmcblk0     |        | 3.8G            |
| -mmcblk0p1  |        | 1.9G /          |
| `-mmcblk0p2 |        | 1.9G            |

### Disk usage:

| Filesystem | Туре   | Size | Used  | Avail | Use% | Mounted on |
|------------|--------|------|-------|-------|------|------------|
| rootfs     | rootfs | 1.9G | 1013M | 742M  | 58%  | /          |
| /dev/root  | ext3   | 1.9G | 1013M | 742M  | 58%  | /          |
| tmpfs      | tmpfs  | 10M  | 4.0K  | 10M   | 1%   | /dev       |
| tmpfs      | tmpfs  | 247M | 228K  | 247M  | 1%   | /tmp       |
| tmpfs      | tmpfs  | 247M | 4.0K  | 247M  | 1%   | /dev/shm   |
| tmpfs      | tmpfs  | 247M | 0     | 247M  | 0%   | /run       |

#### IO statistics:

### 03/08/14 08:26:42

| Device:   | tps  | kB_read/s | kB_wrtn/s | kB_read | kB_wrtn |
|-----------|------|-----------|-----------|---------|---------|
| mmcblk0   | 0.80 | 28.91     | 7.16      | 141526  | 35052   |
| mmcblk0p1 | 1.74 | 28.71     | 7.16      | 140521  | 35044   |
| mmcblk0p2 | 0.03 | 0.14      | 0.00      | 669     | 8       |

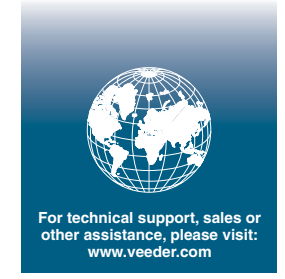

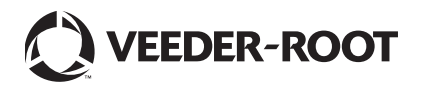